# **CINNEXOON**

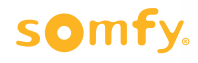

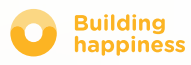

## Děkujeme,

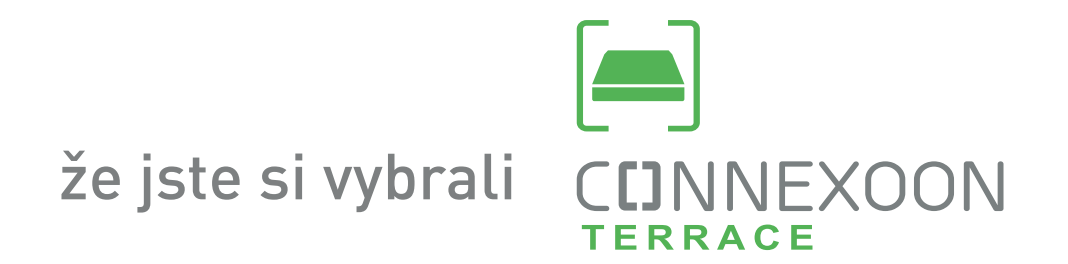

Potřebujete informace? Potřebujete pomoc? www.somfy.fr

## CINNEXOON 1 JEDNOTKA, 3 OBLASTI, 3 TYPY VYUŽITÍ

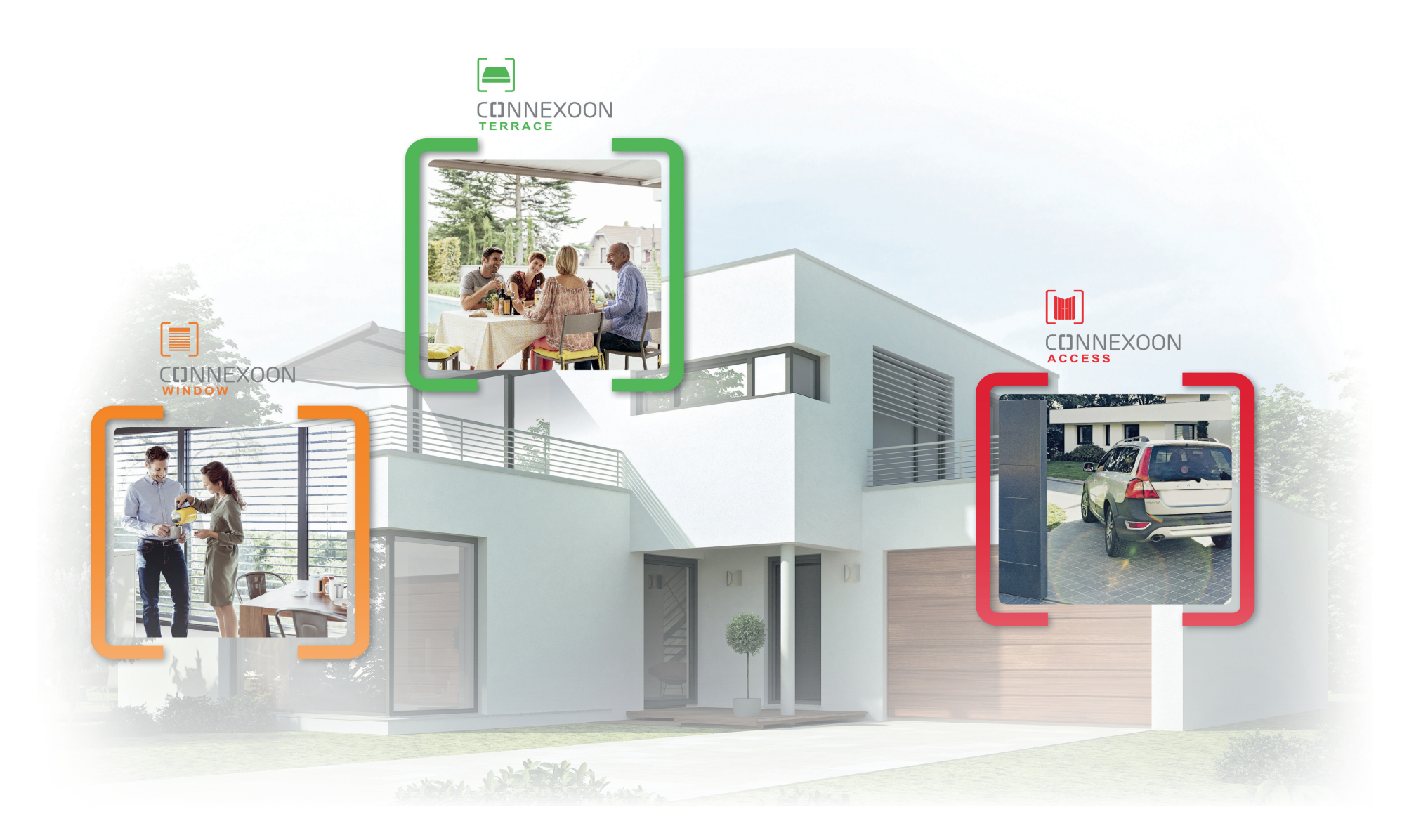

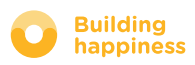

## CINNEXOON Demecontrol BUĎTE ON-LINE

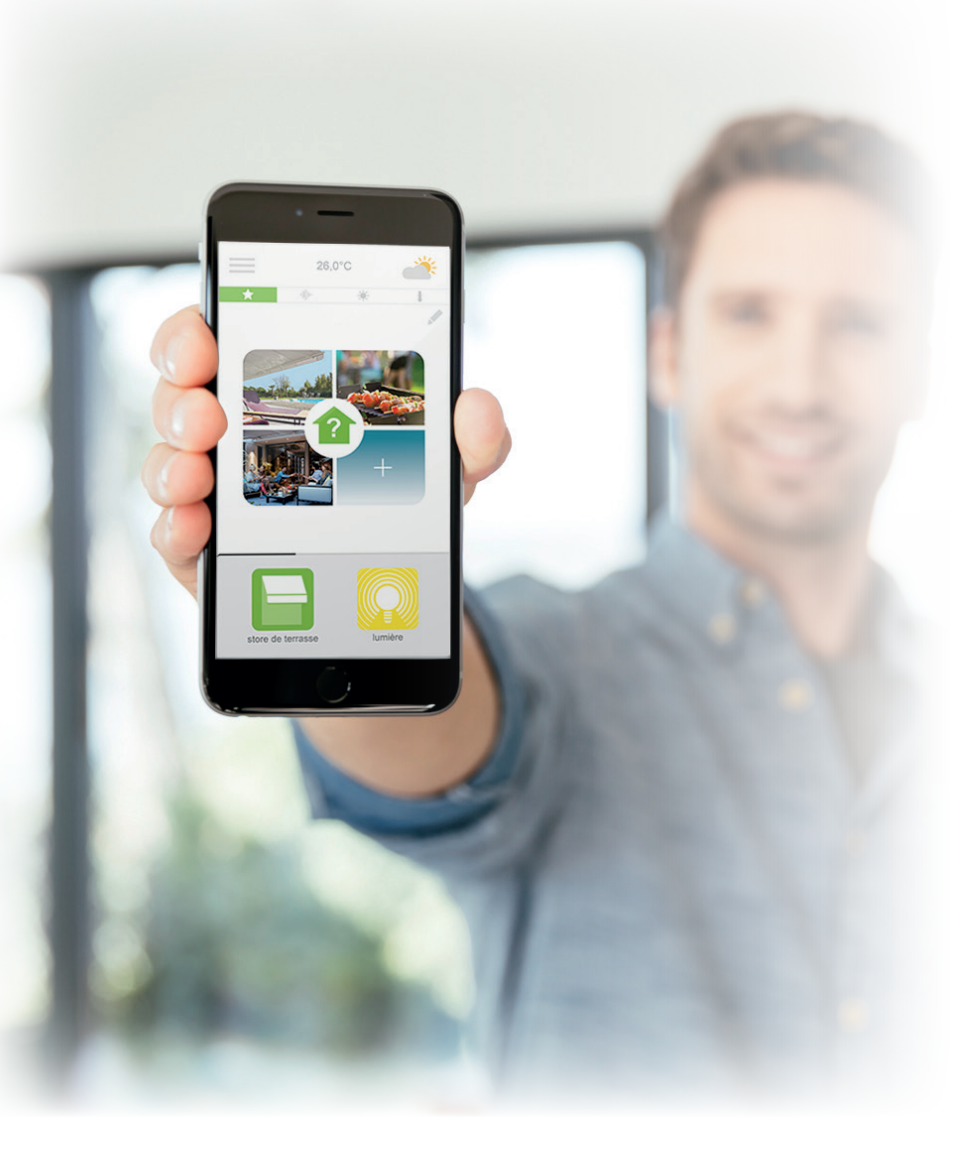

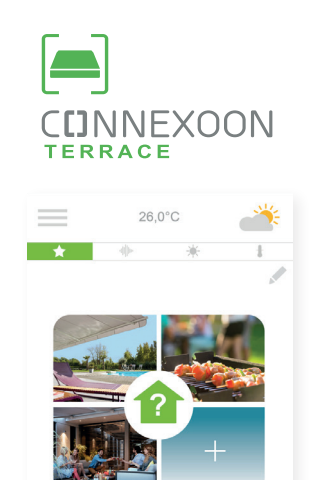

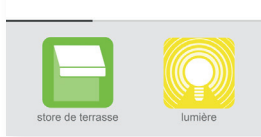

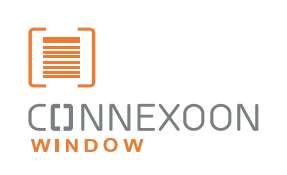

| $\equiv$ |   | 24,0°C |    | الم |
|----------|---|--------|----|-----|
| *        |   | *      | +  |     |
|          |   |        |    | A.  |
|          |   |        |    |     |
|          | - |        | L. | 2   |
|          |   |        |    |     |

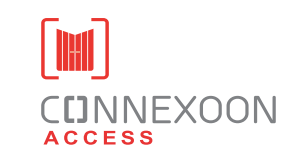

| $\equiv$  | 25,0°C  |                 | í: |
|-----------|---------|-----------------|----|
|           |         |                 |    |
| portail t | Dattant | porte de garage |    |

#### 3 aplikace pro ovládání domácnosti on line

volet roulant

Výběr ze tří aplikací pro ovládání z chytrých telefonů 3 oblasti využití v domácnosti: okenní rolety a žaluzie – terasa – vstupy.

Zůstaňte ve spojení se svojí domácností a vybavením, na místě i mimo domov

Jedinečné, intuitivní a přátelské funkce, dostupné všem, které vám poskytnou klid, pohodu a učiní váš domov ještě příjemnějším místem k životu.

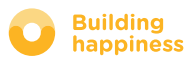

## CINNEXOON NOVÉ POŽITKY Z ČASU TRÁVENÉHO NA TERASE

#### Vybrané funkce

#### Správce atmosféry

Vytvořte si atmosféru podle vlastního gusta. Propojte hudbu, osvětlení a polohy rolety nebo pergoly a vytvářejte nekonečný počet možných variací.

#### Snapshot

Ukládejte si svá oblíbená nastavení s fotografií na svém chytrém telefonu a spouštějte je jedním dotykem.

#### Kontrola terasy

Ať už vás zaskočí proměnlivé počasí, nebo chcete zkontrolovat, jestli jste nezapomněli zhasnout… jedním dotykem zkontrolujte všechno vybavení terasy a ovládejte je na dálku.

#### UŽÍVEJTE SI VÝHOD SPOJENÍ S DOMOVEM!

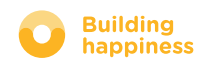

## **CINNEXOON**

#### Connexoon Terrace je kompatibilní s:

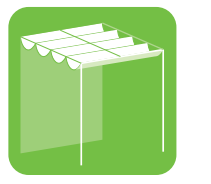

Pergola

io

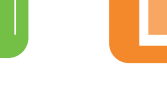

Venkovní svislá žaluzie io

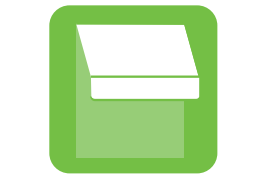

Terasová

žaluzie io

Žárovka Philips

Hue

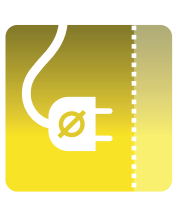

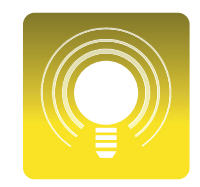

Přípojky io

Osvětlení io

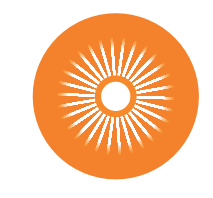

Snímač slunečního jasu io

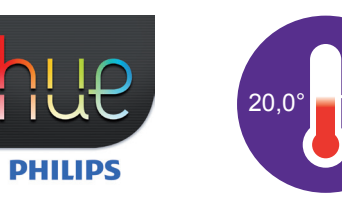

Snímač teploty IO

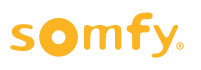

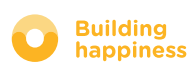

## **OBSAH**

#### [1] Connexoon

- Balení
- Jednotka Connexoon

#### [2] Instalace Connexoon

- Rychlé načtení produktů io-homecontrol do jednotky Connexoon (prog-prog)
- Aktivace jednotky Connexoon.
- Stažení aplikace Connexoon

#### [3] Používání Connexoon Terrace

- Rozhraní
- Správa mých produktů
- Scénáře
- Kontrola terasy
- Hudba
- Seřízení slunečního jasu
- Seřízení teploty

#### [4] Správa mé instalace

- Ovládací panel
- Zprávy
- Nastavení parametrů
- Můj účet
- Pomoc

#### [5] Pokročilé funkce instalace

- Připojení vybavení io-homecontrol
- Správa systému io-homecontrol (vyhrazeno pracovníkům provádějícím instalaci)
- Zaslání bezpečnostního klíče io-homecontrol
- Vygenerování bezpečnostního klíče io-homecontrol
- Získat bezpečnostní klíč io-homecontrol
- Dostupné tutoriály

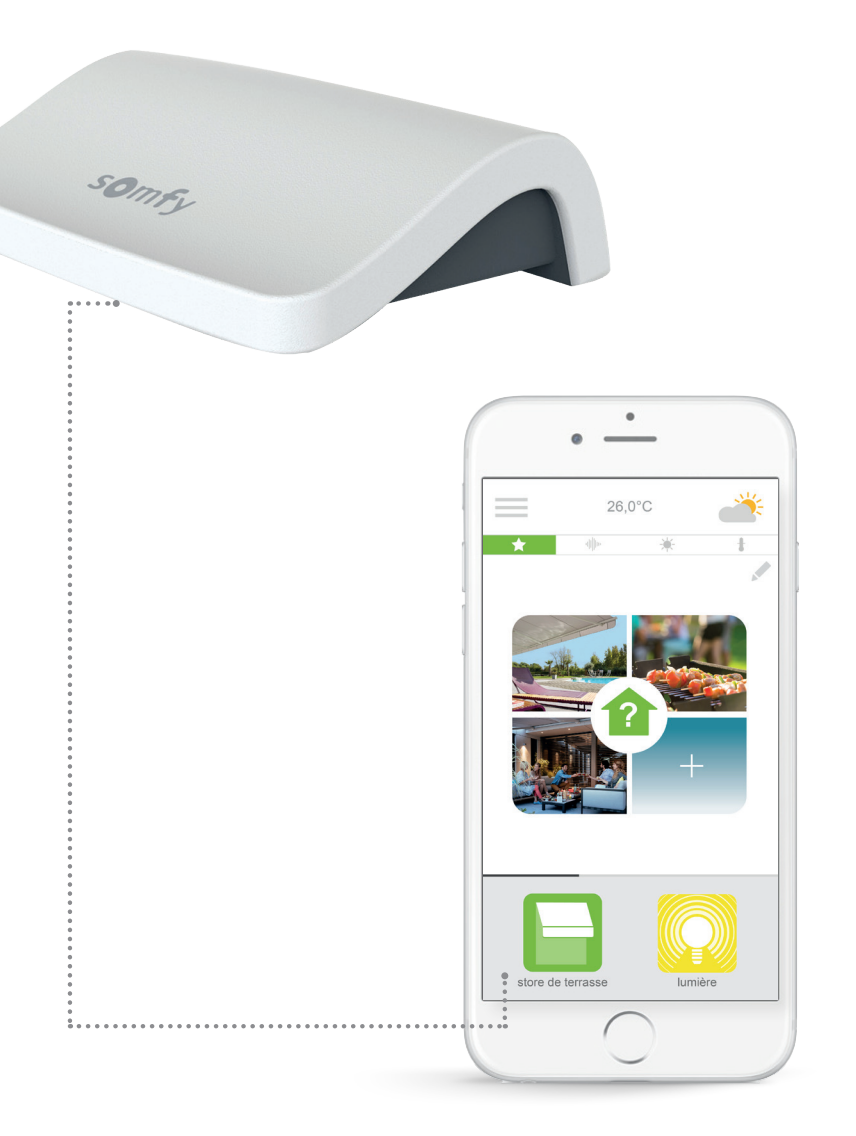

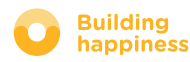

## 

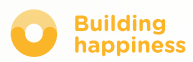

## A. BALENÍ

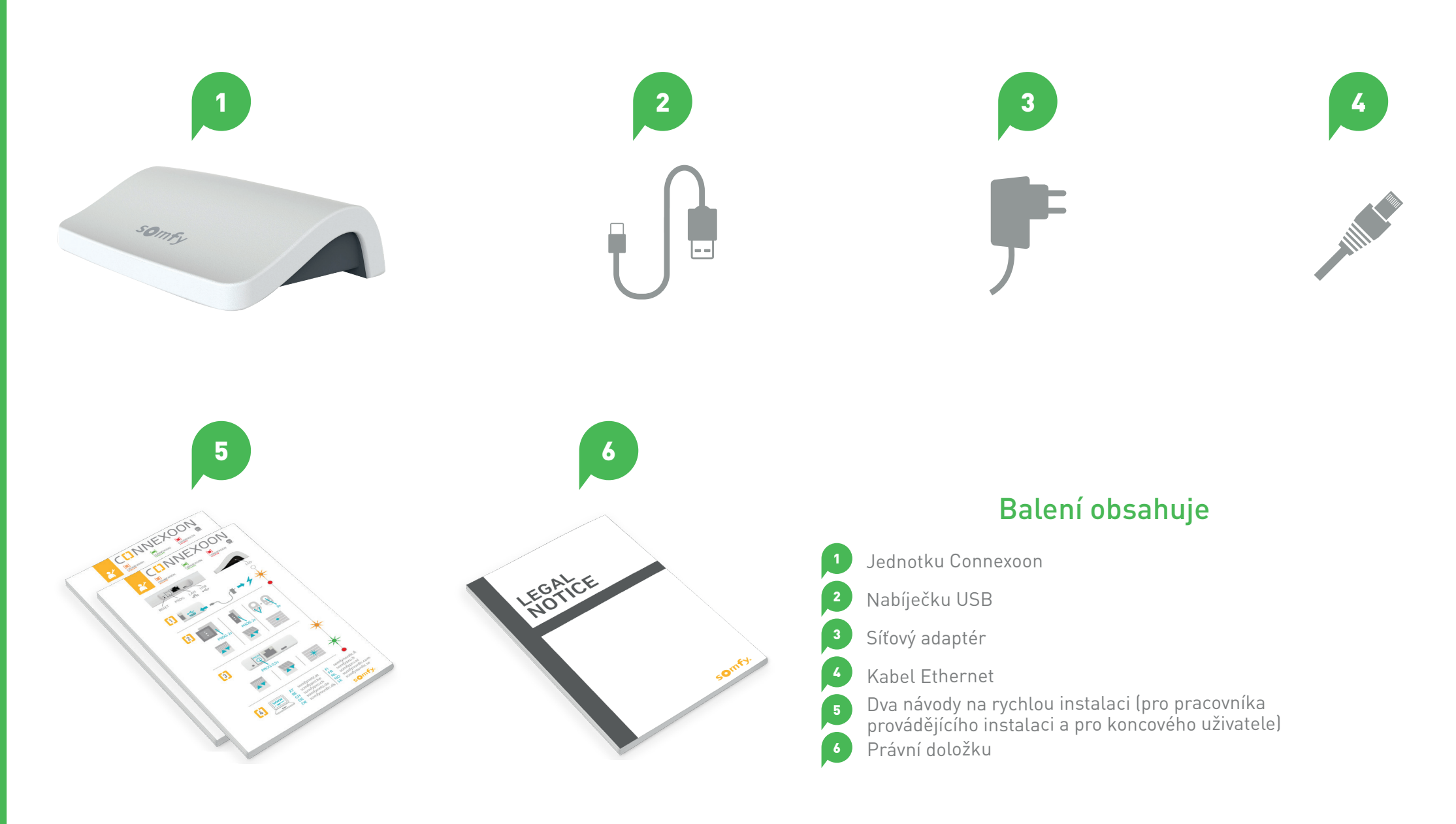

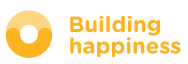

## **B. JEDNOTKA CONNEXOON**

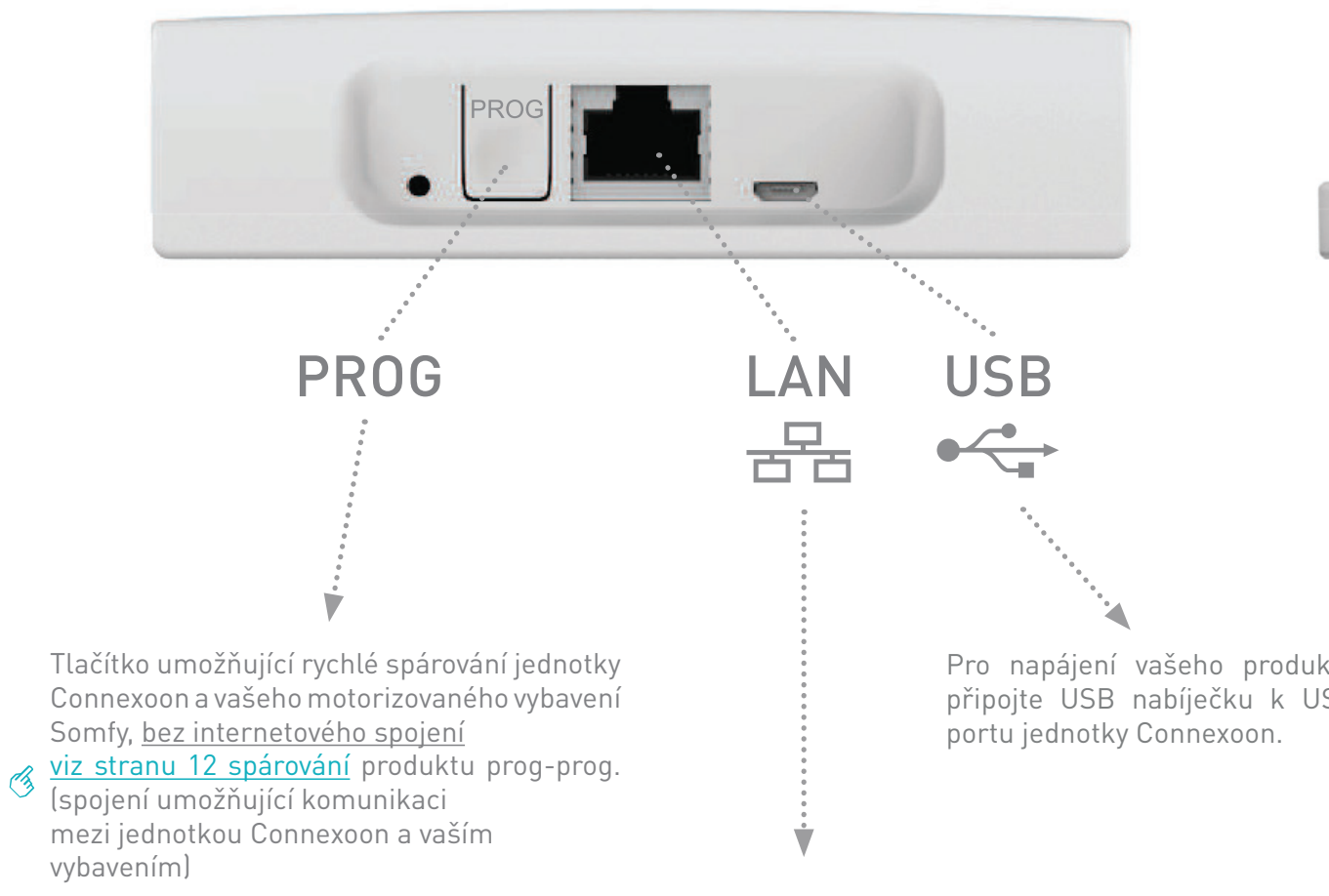

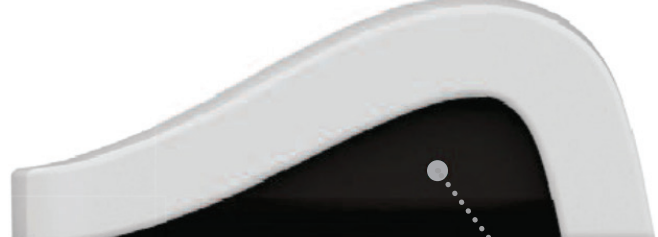

LED

Pro napájení vašeho produktu připojte USB nabíječku k USB

Propojte pomocí ethernetového kabelu jednotku Connexoon a jednotku ADSL.

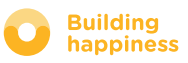

< Zpět na Obsah

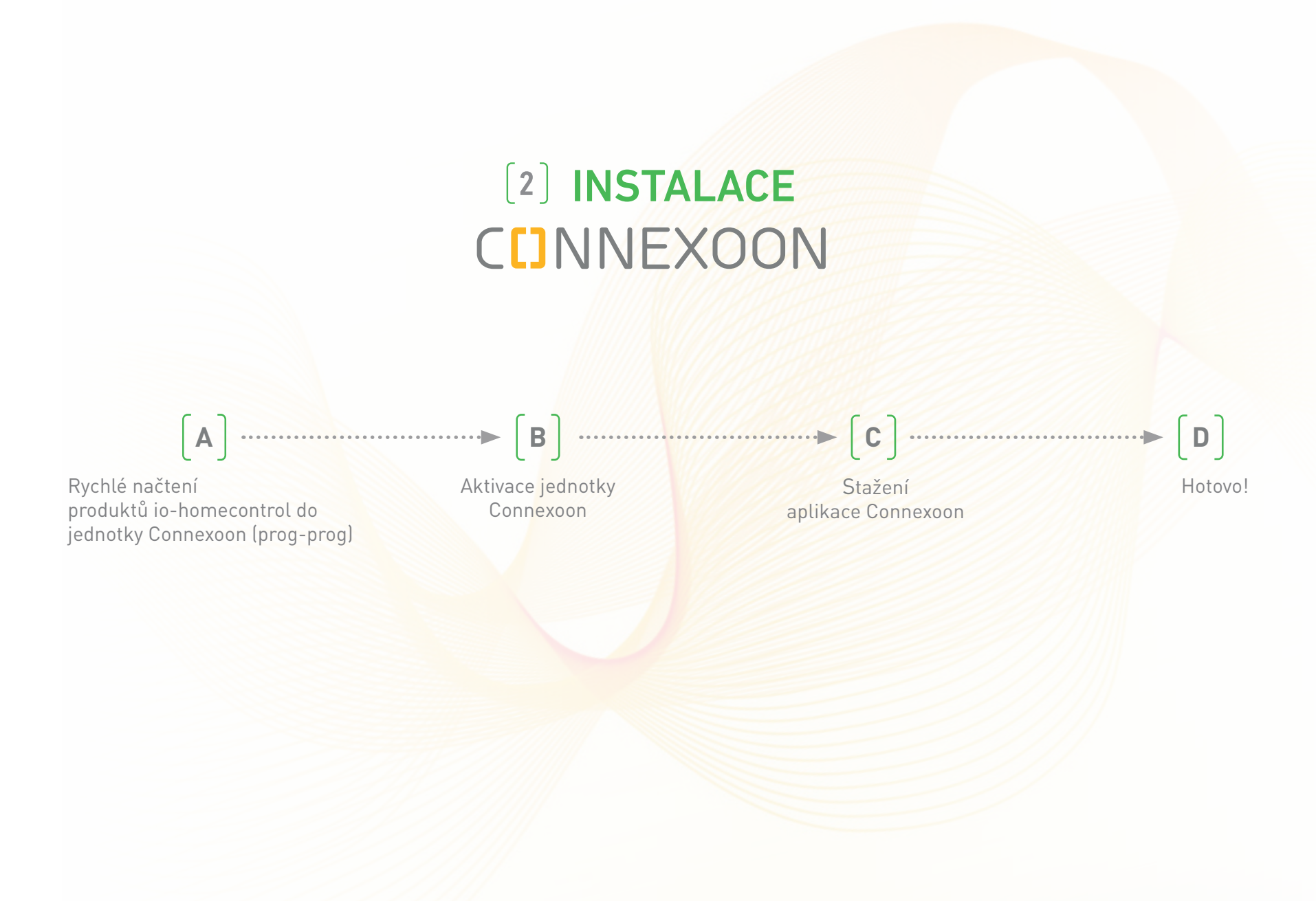

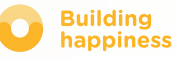

## A. RYCHLÉ NAČTENÍ PRODUKTŮ io-homecontrol do jednotky Connexoon (prog-prog)

Je-li vaše vybavení, které si přejete připojit, spárováno s dálkovým ovladačem bez zpětného odesílání informací (Smoove a Situo):

Spárování může být provedeno bez připojení k internetu a bez nutnosti aktivace účtu dále uvedeným zjednodušeným postupem.

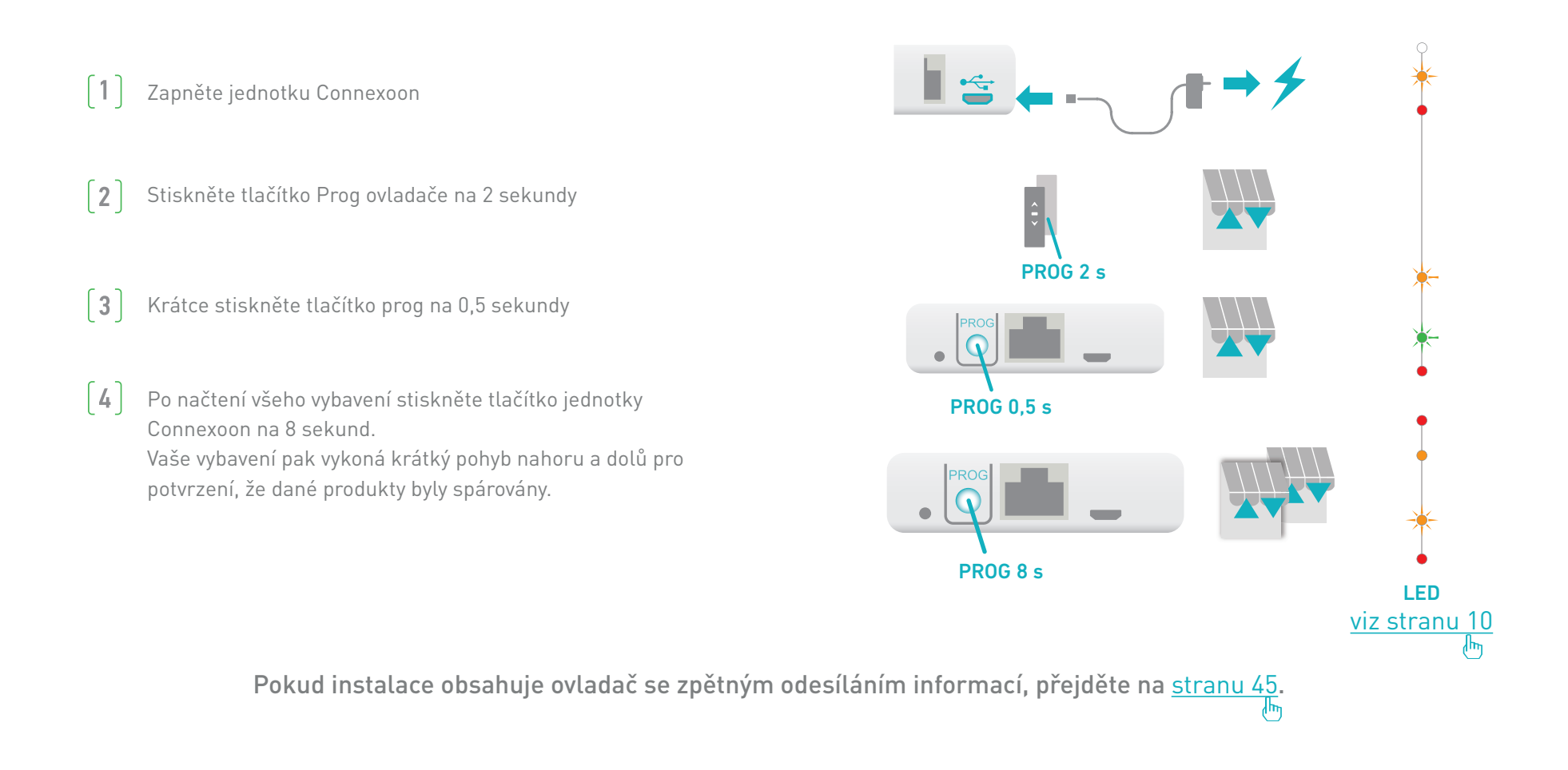

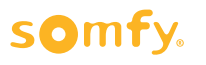

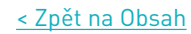

## **B. AKTIVACE JEDNOTKY CONNEXOON**

## Přejděte na stránky **somfy-connect.com**

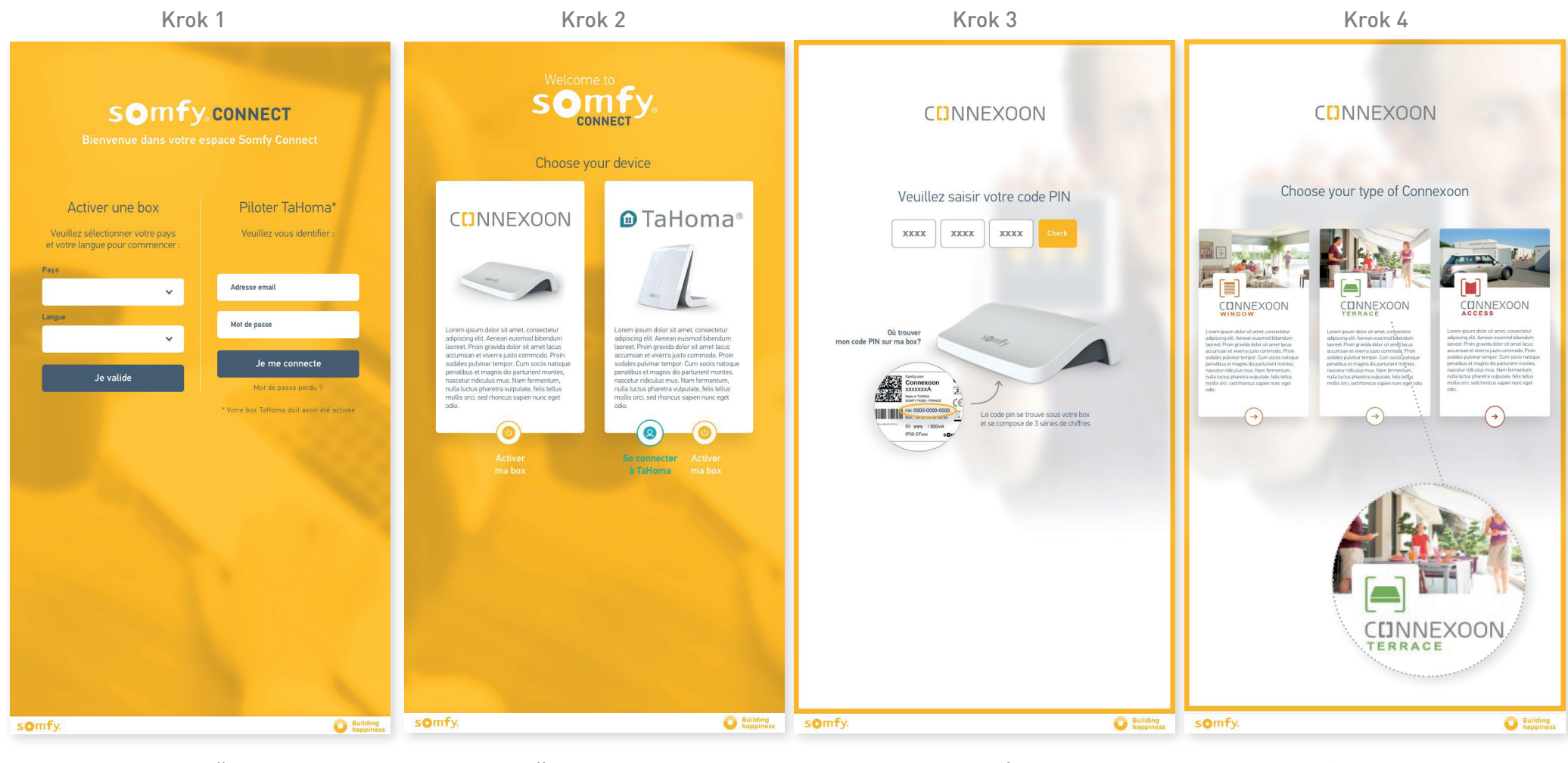

Vyberte vaši zemi a jazyk v sekci "aktivovat jednotku" Klepněte na Connexoon

Zadejte kód PIN vaší jednotky Connexoon Vyberte Connexoon Terrace

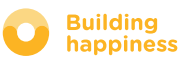

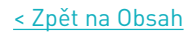

## **B. AKTIVACE JEDNOTKY CONNEXOON**

#### Kroky aktivace Connexoon Terrace

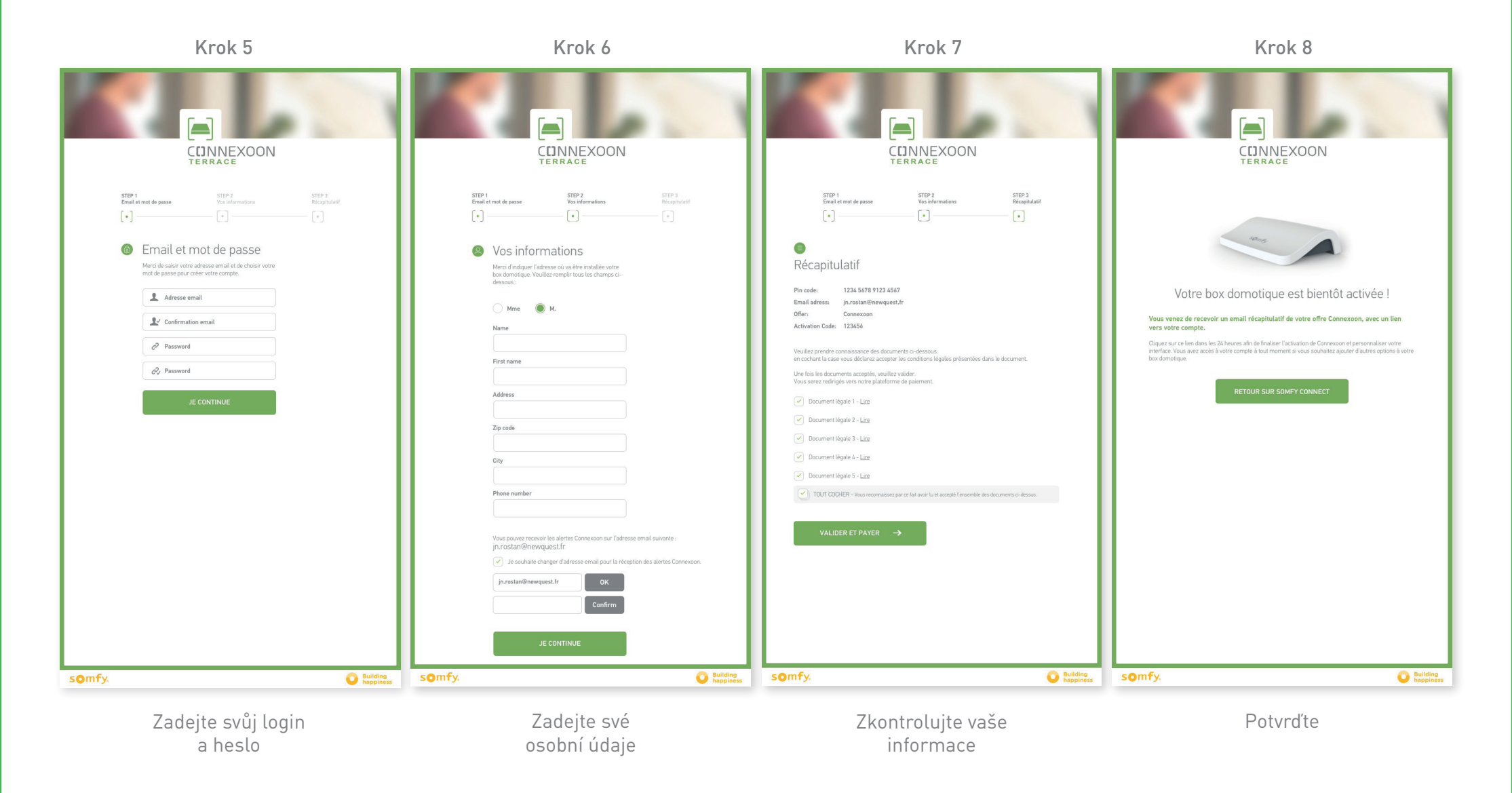

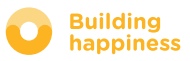

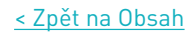

## **B. AKTIVACE JEDNOTKY CONNEXOON**

#### Přijetí potvrzovacího e-mailu

| C[]NNEXOON                                                                                                    | somfy.                                                                                                    |                                                                             |
|----------------------------------------------------------------------------------------------------|----------------------------------------------------------------------------------------------------|-----------------------------------------------------------------------------|
| 0                                                                                                    |                                                                                                    |                                                                             |
| Bravo First Name,<br>L'activation Connexoon a été eff<br>installateur le 08/08/15                                                                                                    | fectuée avec succès par votre                                                                                                    |                                                                             |
| 10-1                                                                                                    | Encore quelques pas pour connecter<br>vos équipements et profitez pleinement<br>d'instants de vie connectés !                                           | Obdržíte e-mail s potvrzením.                                               |
|                                                                                                    | JE CONTINUE                                                                                                    | Pro dokončení aktivace jednotky Connexoor<br>klepněte na odkaz "pokračovat" |
| Comment no                                                                                                    | us contacter ?                                                                                                    |                                                                             |
| Téléphone :<br>3260 dites Somfy (0,15 cts TTC/mn)                                                                                                    | Courrier électronique :     service.conso@somfy.com                                                                                                    |                                                                             |
| Courrier postal :<br>Somfy<br>Service consommateurs<br>1 place du crêtet<br>74 307 Cluses Cedex                                                                                                    | Pour vous aider et répondre à vos<br>questions nous vous demanderons<br>de nous communiquer vos<br>coordonnées et le code pin de<br>votre Connexion Box |                                                                             |
| Conditions générales SOMFY pour Connexo<br>*auxquelles vous avez adhérées sur notre si<br>notammet les conditions de facturation.<br>Nous vous invitons à les télécharger et à les<br>abonnement<br>Si vous souhaitez une copie de ces docume<br>électronique à service cons@somfv.com | on'<br>le <mark>Sonfy tr</mark> , rubrique Conditions générales,<br>conserver pendant toute la durée de votre<br>nts, faites votre demande par courrier |                                                                             |
| Ce courrier électronique est un accusé de ré<br>remercions de ne pas répondre.                                                                                                    | ception automatique. Nous vous                                                                                                    |                                                                             |
| Nous vous remercions de votre confia<br>L'équipe Connexoon<br>Somfy                                                                                                    | nce,                                                                                                    |                                                                             |
| Comy                                                                                                    |                                                                                                    |                                                                             |

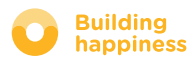

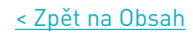

#### C. STAŽENÍ APLIKACE CONNEXOON TERRACE do chytrého telefonu

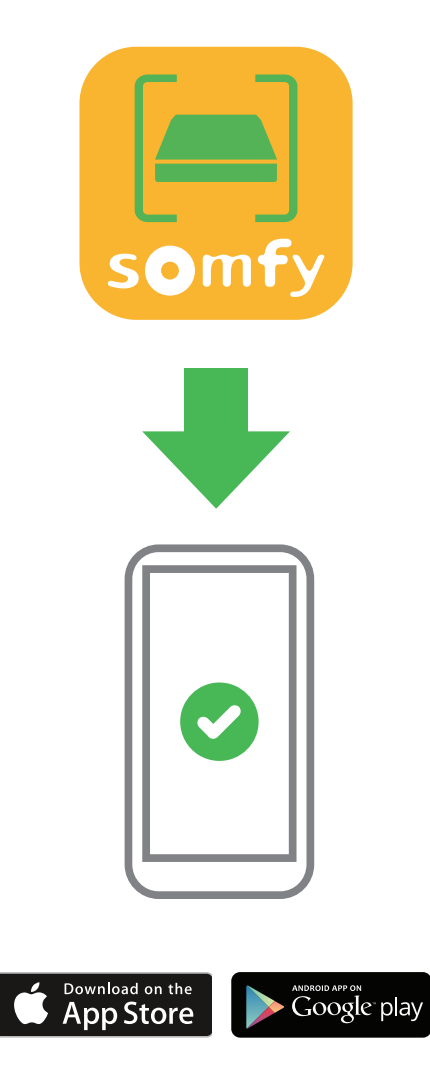

Stáhněte si aplikaci pro chytrý telefon Connexoon Terrace dostupnou pro IOS a Android.

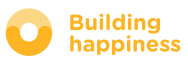

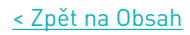

#### C. STAŽENÍ APLIKACE CONNEXOON TERRACE do chytrého telefonu

| Image: Connext on is a secured application   Image: Connext on is a secured application   Image: Connext on i | Welcome to the Connexcon TERRACE application.         Through it, control all your ic-homecontrol@awnings, pergola screens, lights and more.         Please, fill below your user name which will be used in the dashboard. If necessary, you will be able to modify it, at any time in MY ACCOUNT menu.         Image: Comparison of the comparison of the compa |
|----------------------------------------------------------------------------------------------------|----------------------------------------------------------------------------------------------------|
| A) Zadejte svou e-mailovou adresu a heslo, které je<br>zadali během aktivace jednotky Connexoon<br>(viz stranu 13 Aktivační obrazovka)                                                                                                    | ste [B] Zadejte své jméno. Pomocí jména můžete zjistit, jaké akce byly provedeny pomocí vašeho chytrého telefonu.                                                                                                    |
|                                                                                                    | Své jméno můžete kdykoli změnit v záložce "parametr" menu<br>, které najdete v historii ( <u>viz stranu 38, Menu</u> )                                                                                                    |
|                                                                                                    | ரு                                                                                                    |

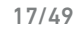

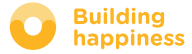

## [3] POUŽÍVÁNÍ CONNEXOON TERRACE

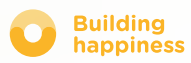

## A. ROZHRANÍ

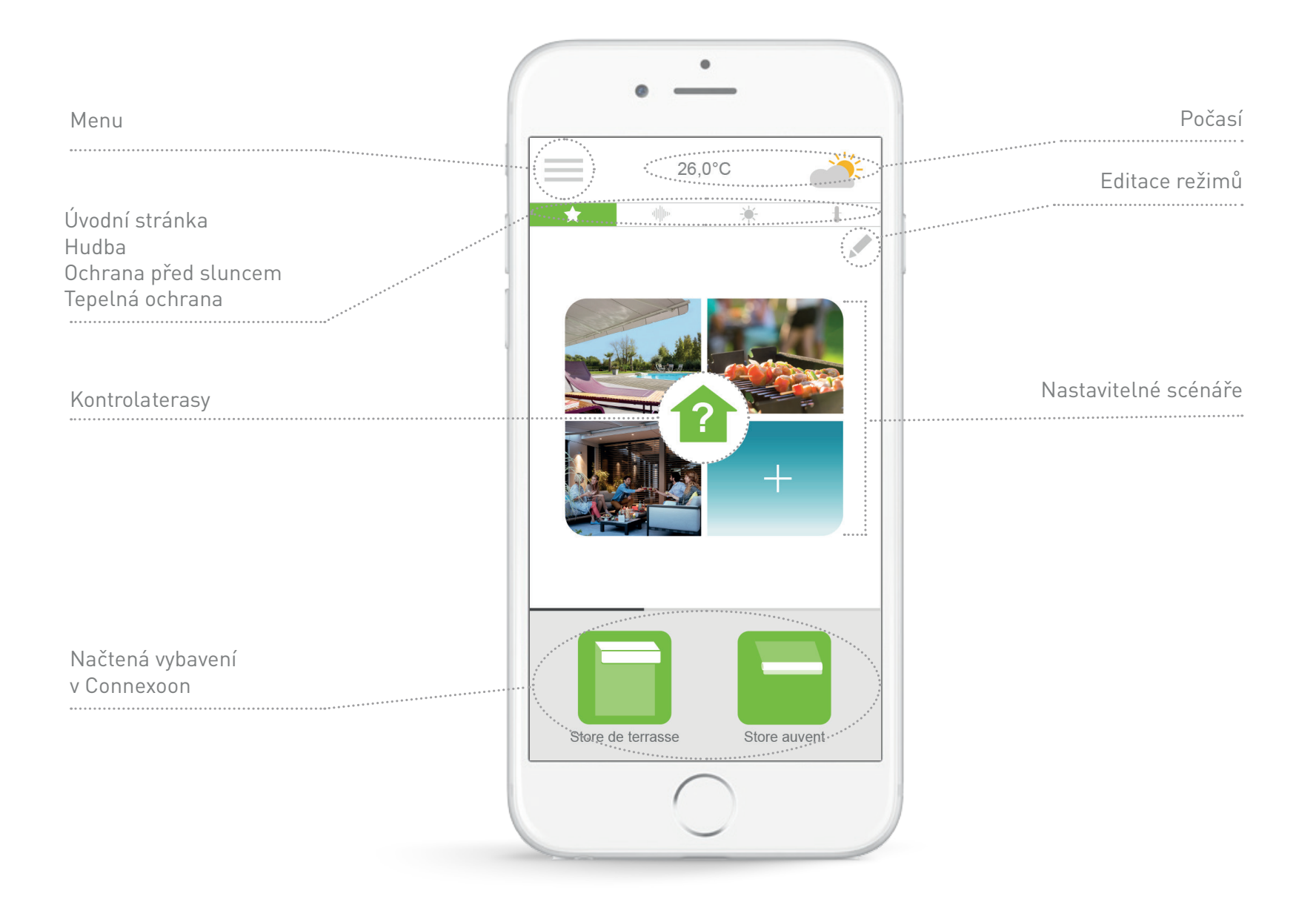

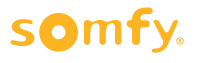

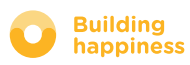

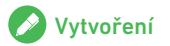

## **B. SPRÁVA MÝCH PRODUKTŮ**

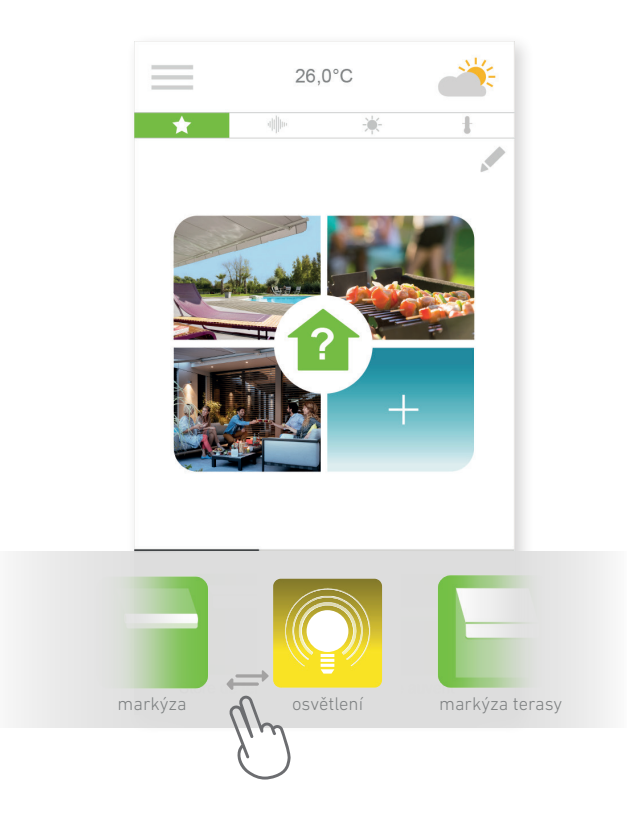

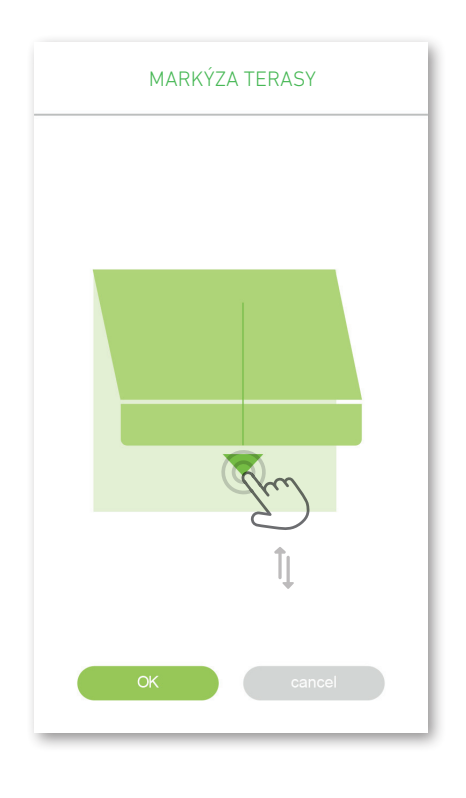

[A] Všedém rámečku ve spodní části displeje můžete ovládat své markýzy, pergoly, osvětlení atd.

Stiskněte ikonu vybavení, které si přejete ovládat, listováním v seznamu doprava nebo doleva *(například: markýzu terasy).* 

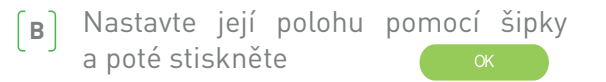

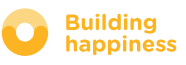

## C. SCÉNÁŘE

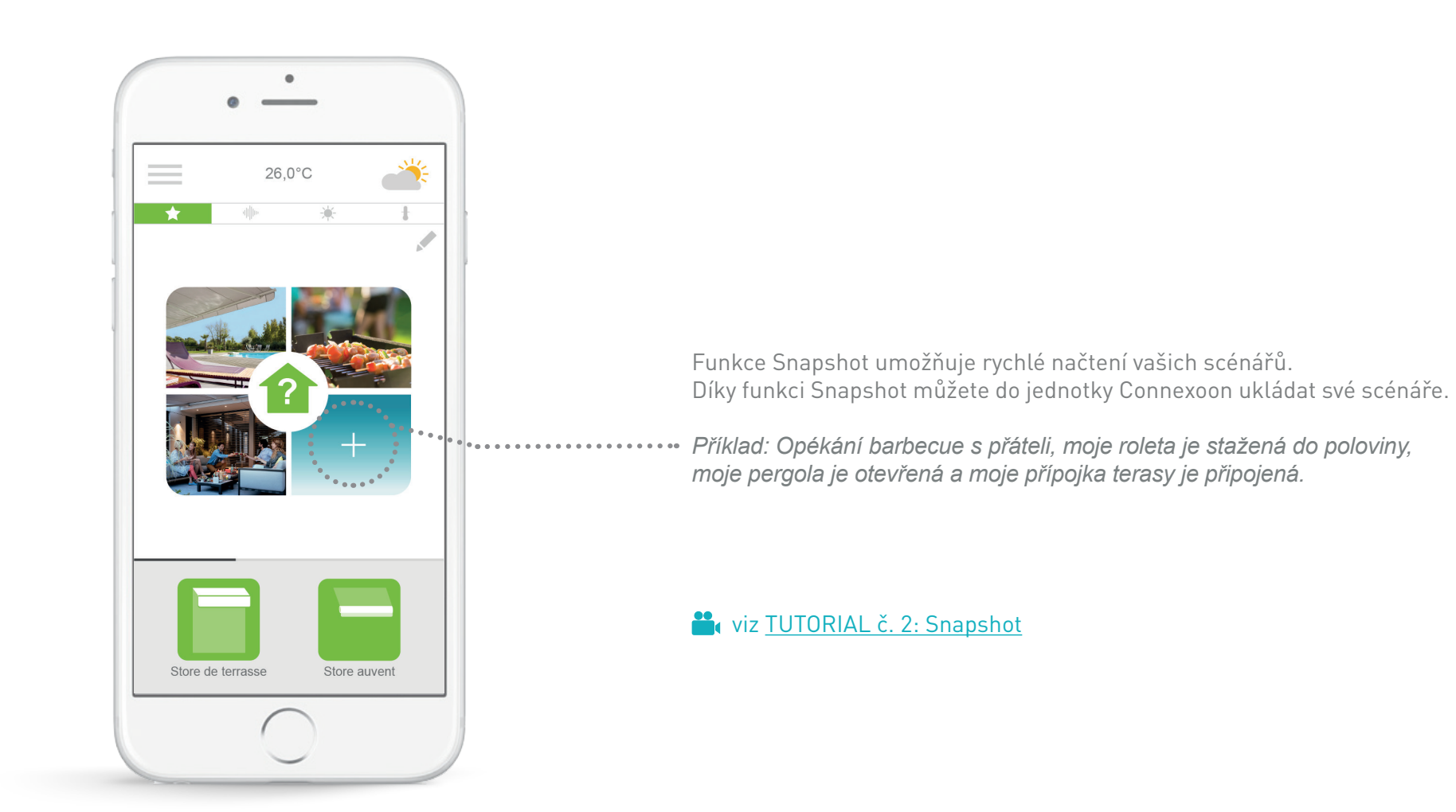

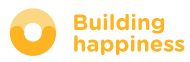

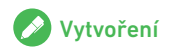

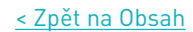

## C. SCÉNÁŘE

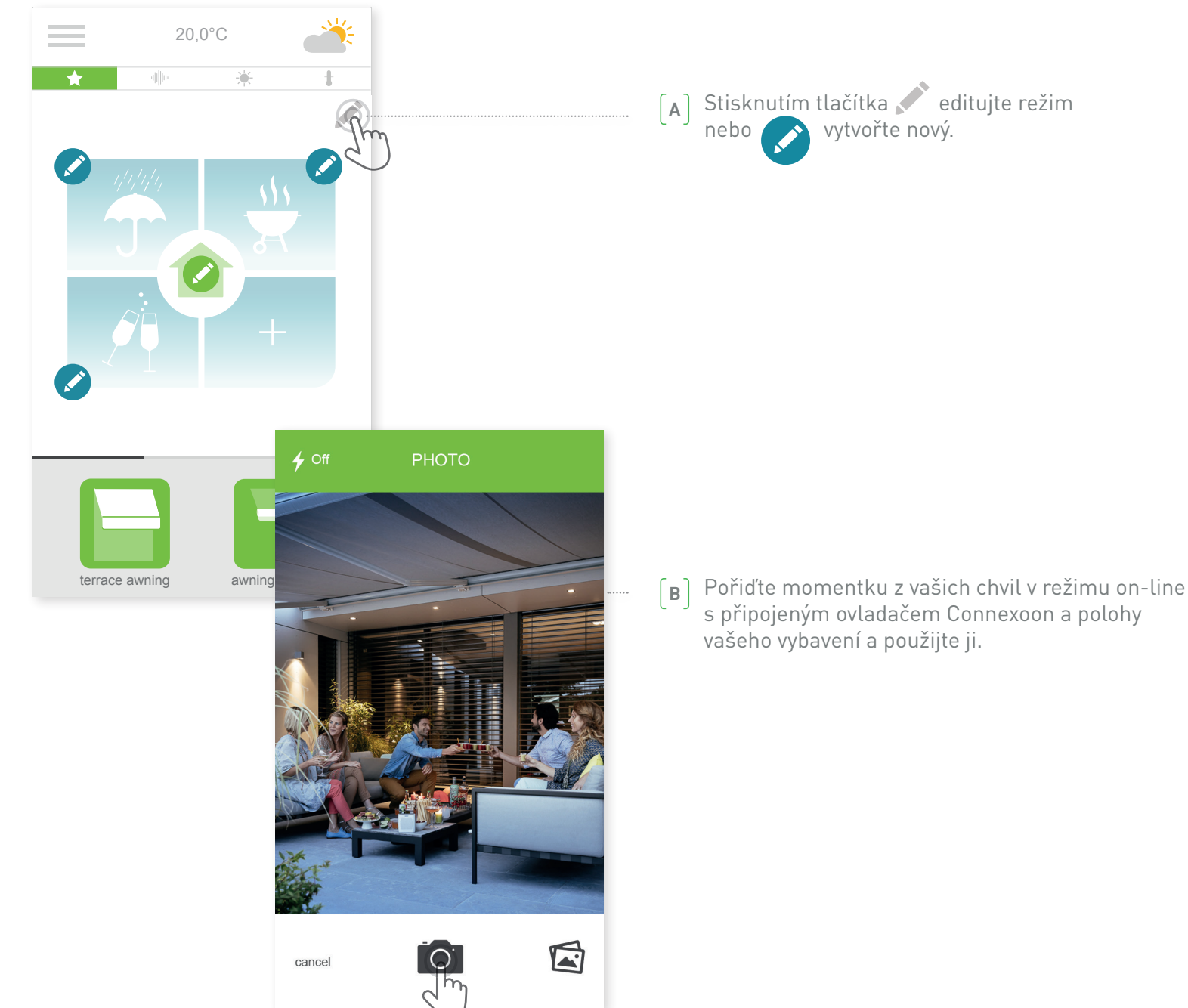

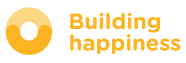

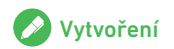

my photos

icons

my photos

 $\checkmark$ 

Ŧ

2

ſŢ

44

CONTRACTOR AND

S icons

.....

2.5

SCENARIO

Scenario name

terrace awning

awning valance

Philips hue bulb

lighting

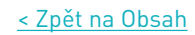

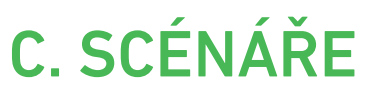

[c] Nebo si vyberte obrázek/fotografii z vaší galerie.

(D) Vyberte vybavení, pro která si přejete uložit polohu

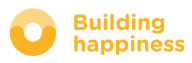

## **D. KONTROLA TERASY**

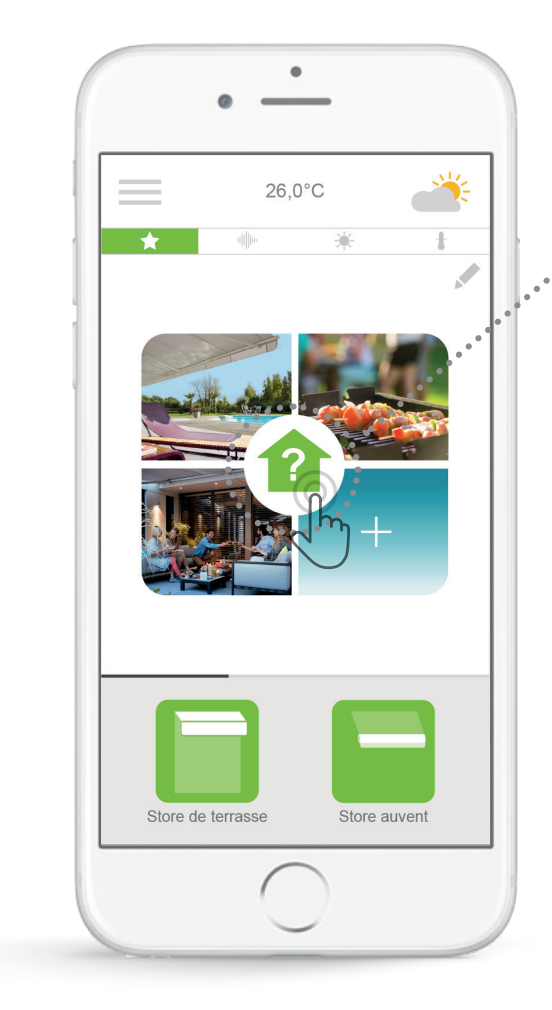

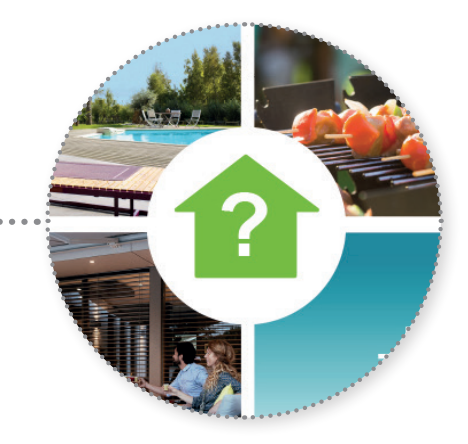

Jedním stisknutím ikony Kontrola terasy zkontrolujte, ať jste kdekoli, zda vaše markýza nebo pergola je stažená, nebo zda jste nezapomněli zhasnout vaše venkovní osvětlení.

💾 viz <u>TUTORIAL č. 1: Kontrola terasy</u>

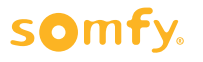

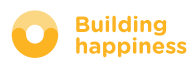

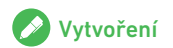

## **D. KONTROLA TERASY**

| 20,0°C<br>★ ₩ ¥       | t<br>T                                                                                                    | [A] Klepněte na tlačítko                                                                                                    |           |
|-----------------------|----------------------------------------------------------------------------------------------------|----------------------------------------------------------------------------------------------------|-----------|
|                       |                                                                                                    | – [B] Klepněte Corostřed rozhraní                                                                                                    |           |
| terrace awning awning | CHECK   Select the types of equipments and their status you want to check :   Awnings   Deployed ?   Deployed ?   Undeployed ?   Pergola screens   Deploy ?   Deploy ?   On ?   Off ? | <ul> <li>C) Vyberte otázky, na které chcete získat odpověď od Connexoon<br/>stisknutí kontroly terasy</li> <li>Například si často během dne kladu otázku, zda je moje marký:<br/>stažená a zda je osvětlení terasy zhasnuté.</li> </ul> | po<br>rza |

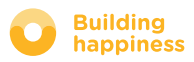

#### **E. HUDBA**

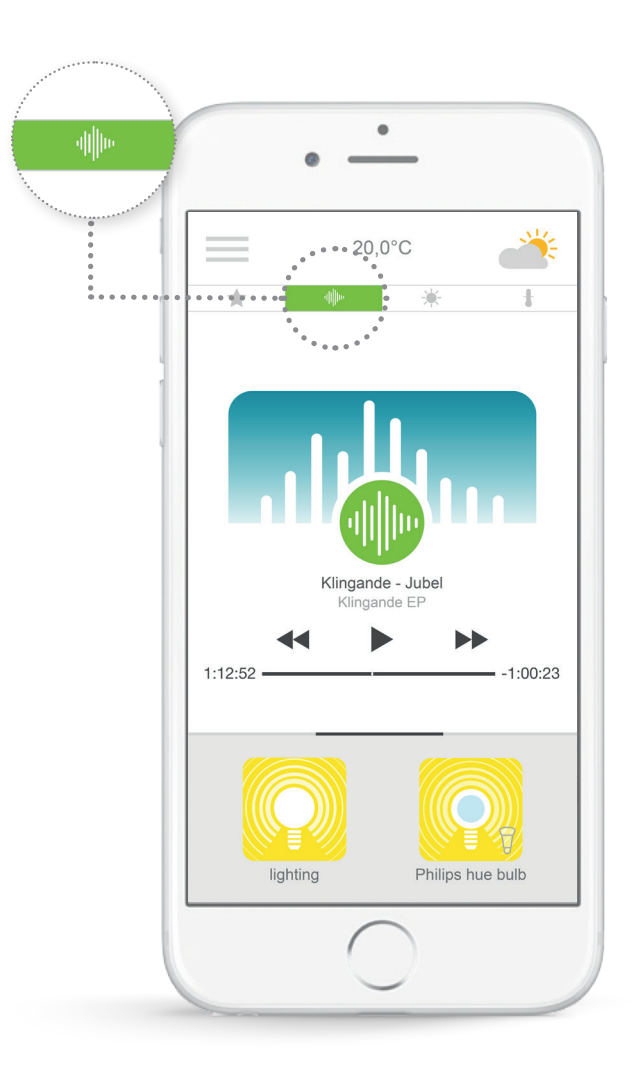

Pomocí aplikace Connexoon můžete kdykoli spustit playlist z vašeho chytrého telefonu a plně si vychutnávat vaše exteriéry.

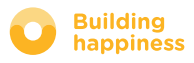

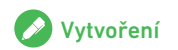

#### E. HUDBA

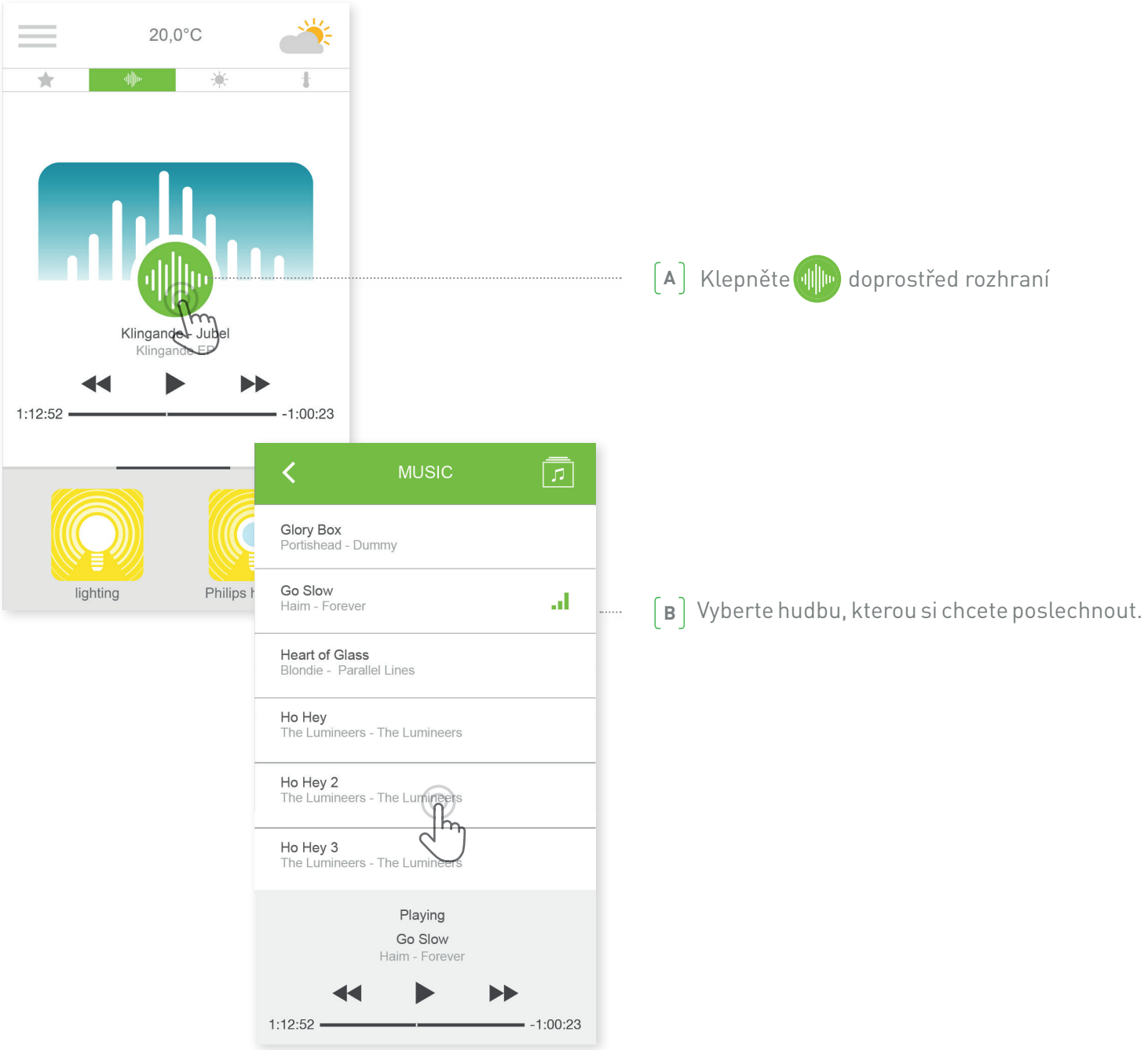

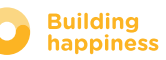

## F. SEŘÍZENÍ SLUNEČNÍHO JASU\*

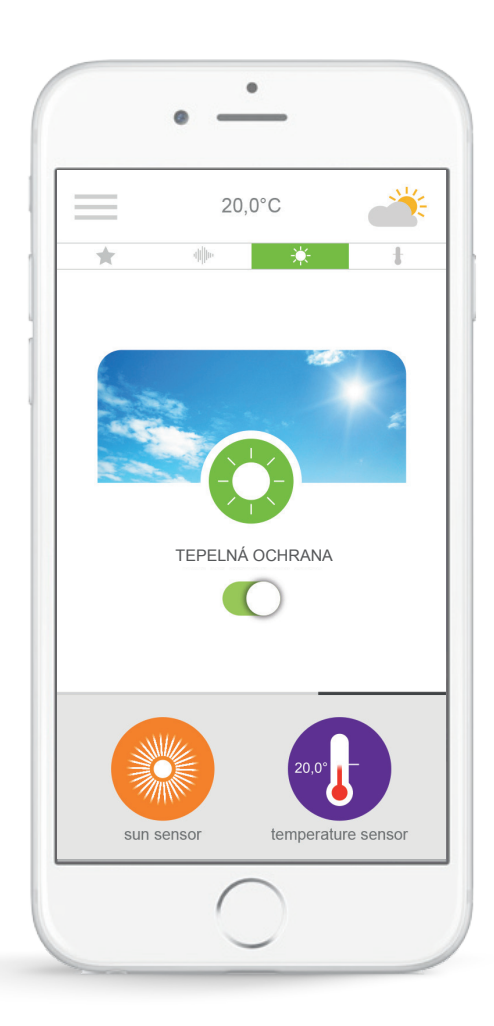

**Ochrana proti slunci**<sup>\*</sup> vám pomůže ovládat roletu a markýzu podle míry slunečního jasu.

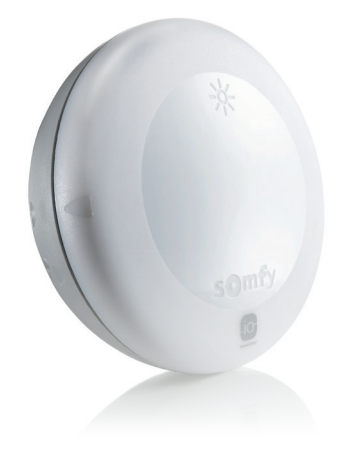

\* pouze je-li součástí vybavení snímač teploty Thermis wirefree io

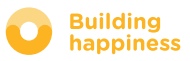

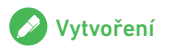

## F. SEŘÍZENÍ SLUNEČNÍHO JASU\*

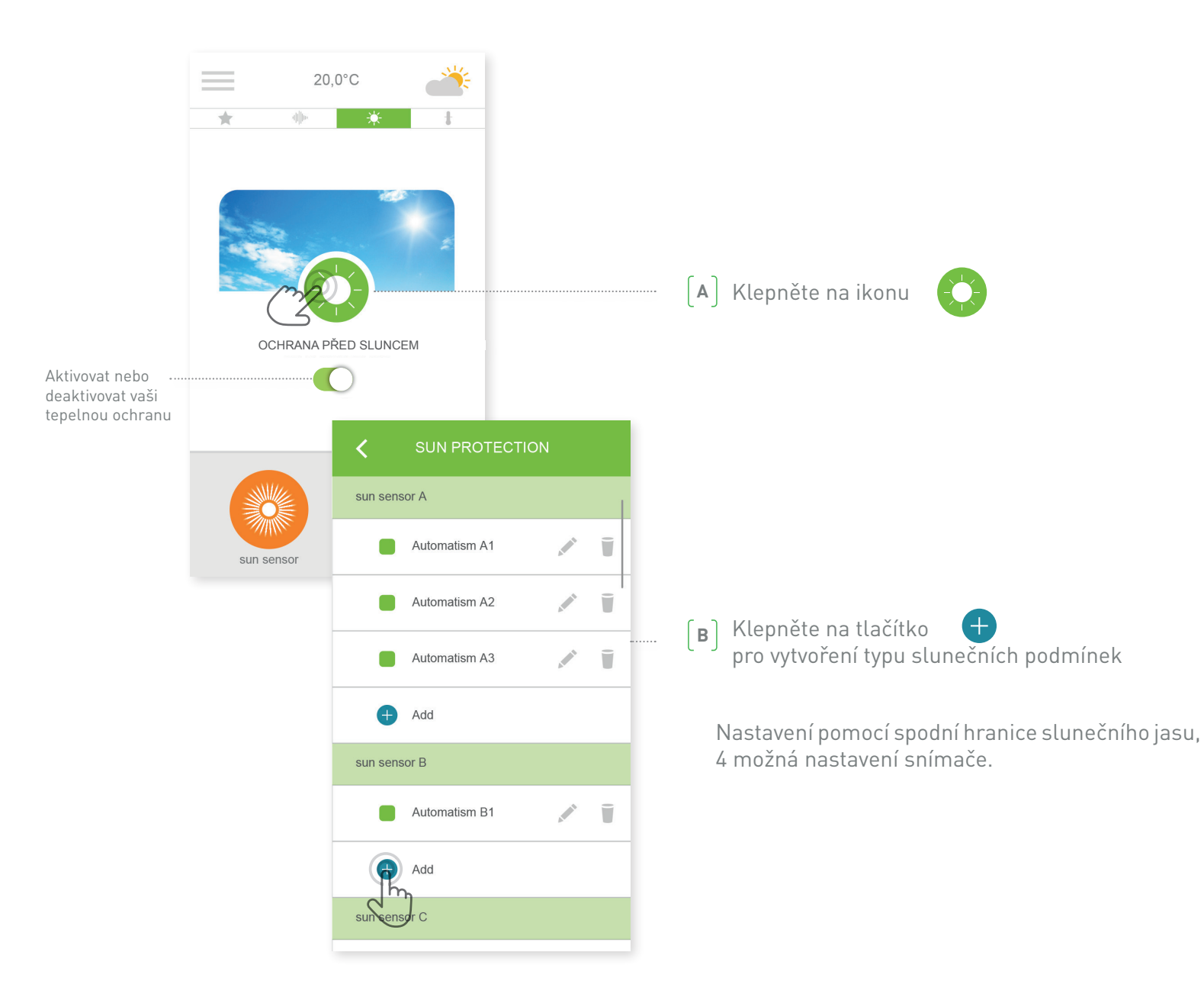

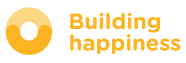

## F. SEŘÍZENÍ SLUNEČNÍHO JASU\*

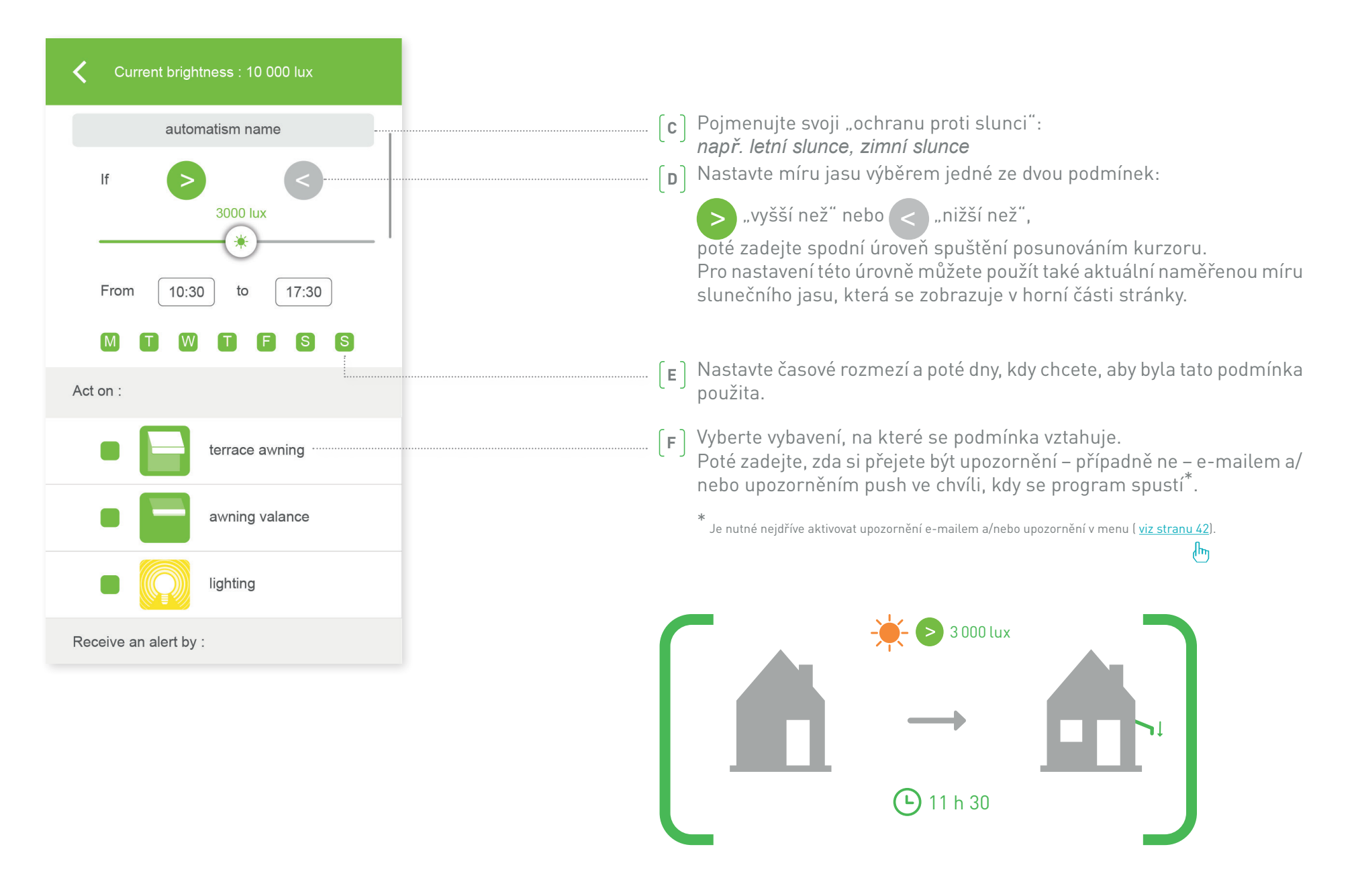

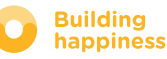

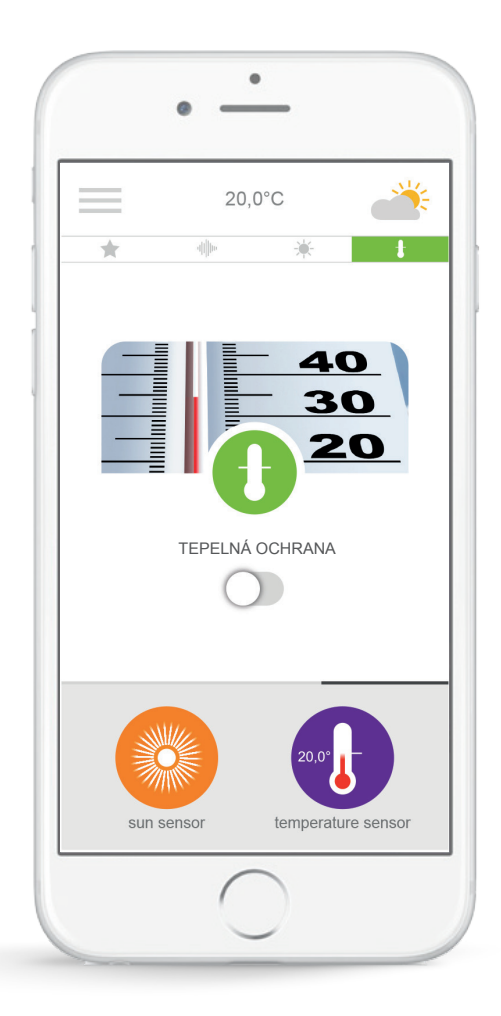

**Tepelná ochrana**<sup>\*</sup> vám umožňuje nastavit polohu markýzy a rolety podle teploty.

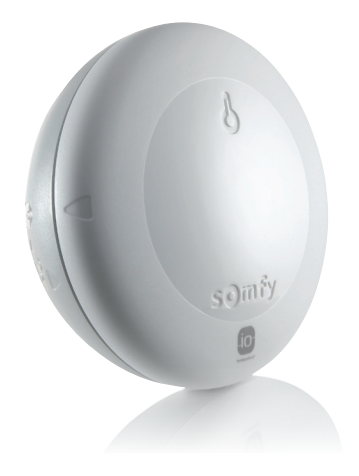

\* pouze je-li součástí vybavení snímač teploty Thermis wirefree io

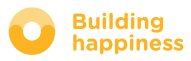

## G. SEŘÍZENÍ TEPLOTY\*

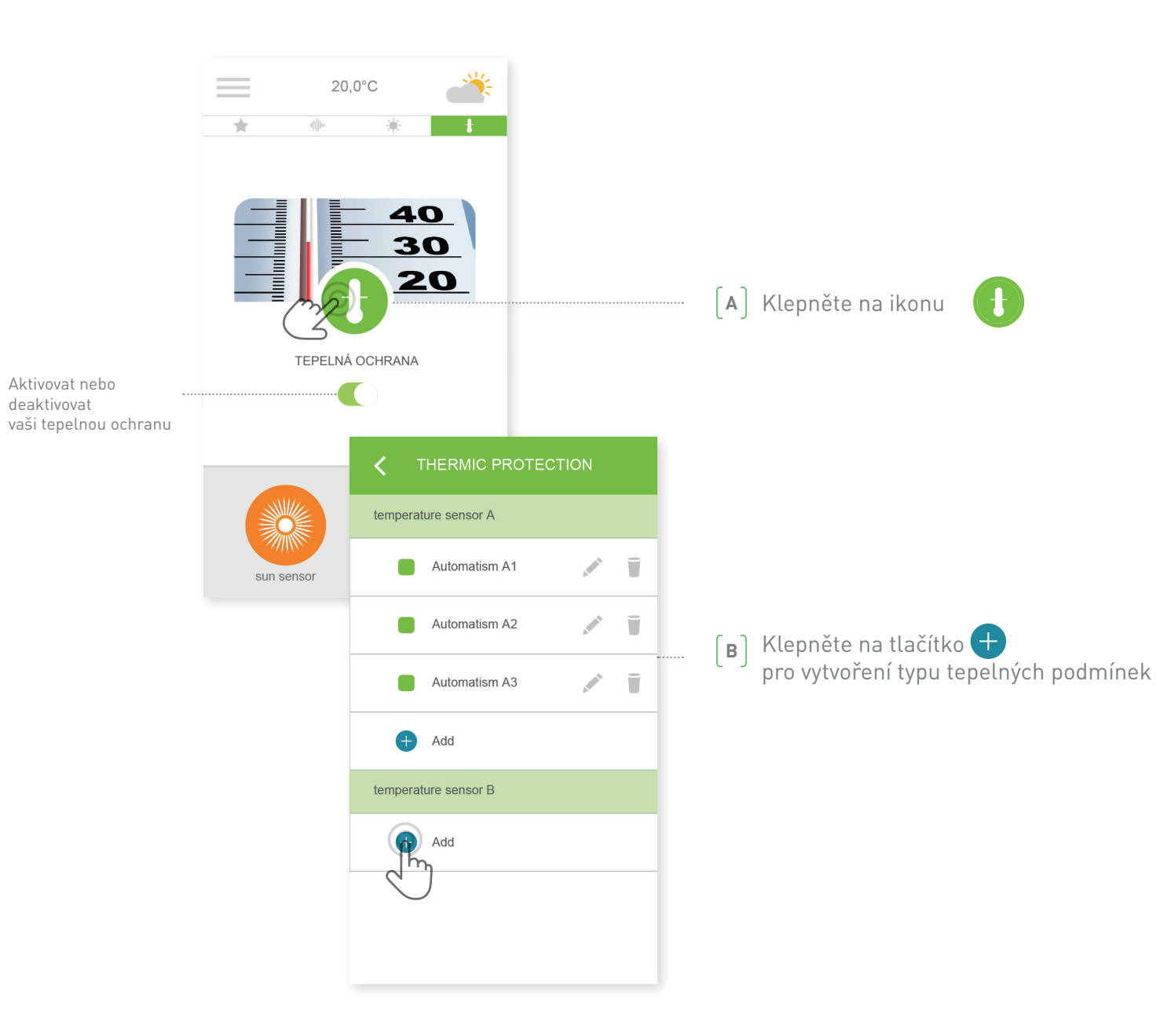

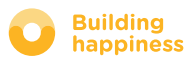

## G. SEŘÍZENÍ TEPLOTY\*

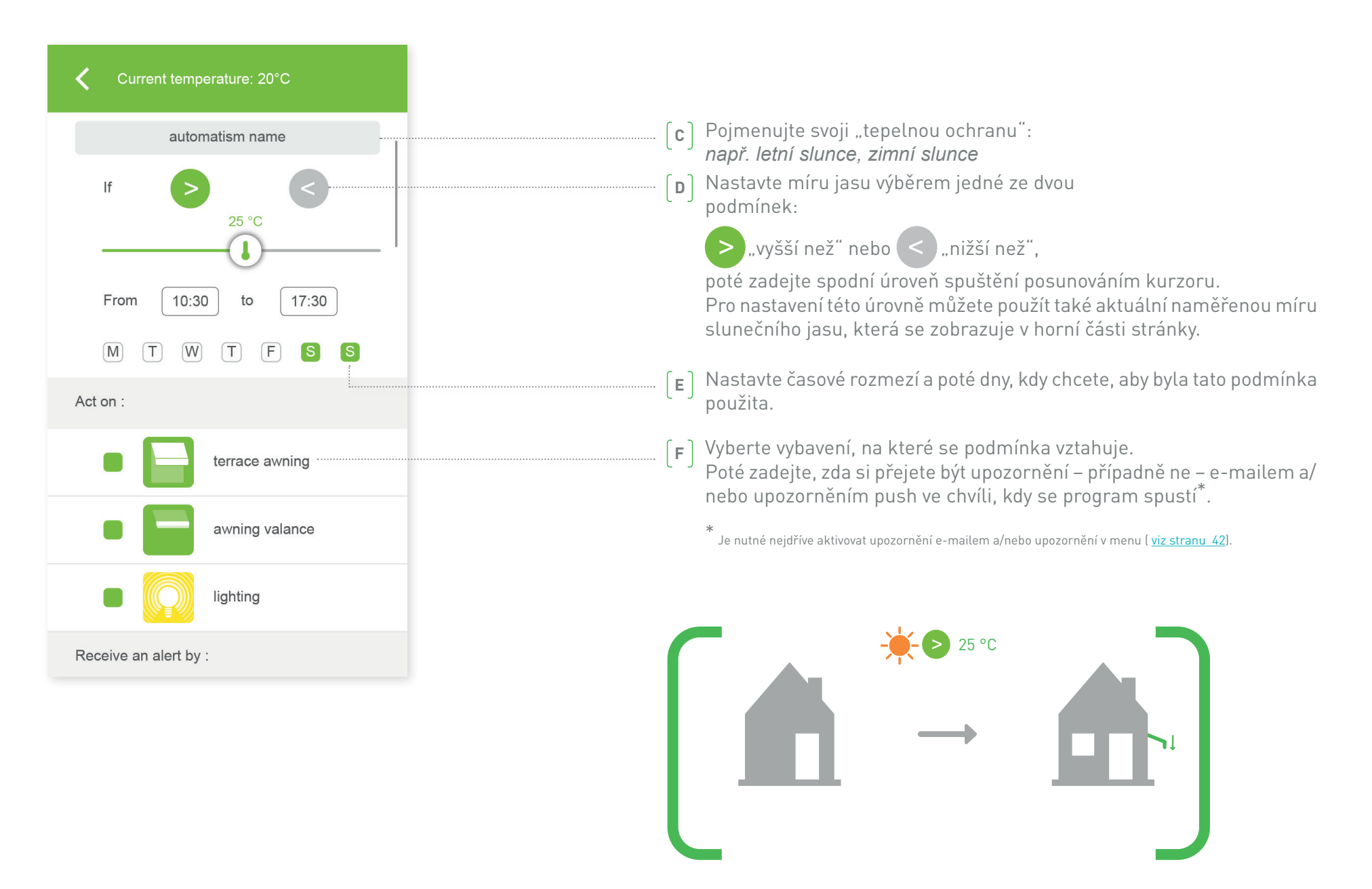

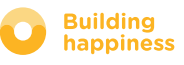

## [4] SPRÁVA MÉ INSTALACE

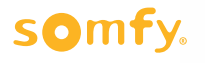

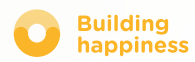

## SPRÁVA MÉ INSTALACE

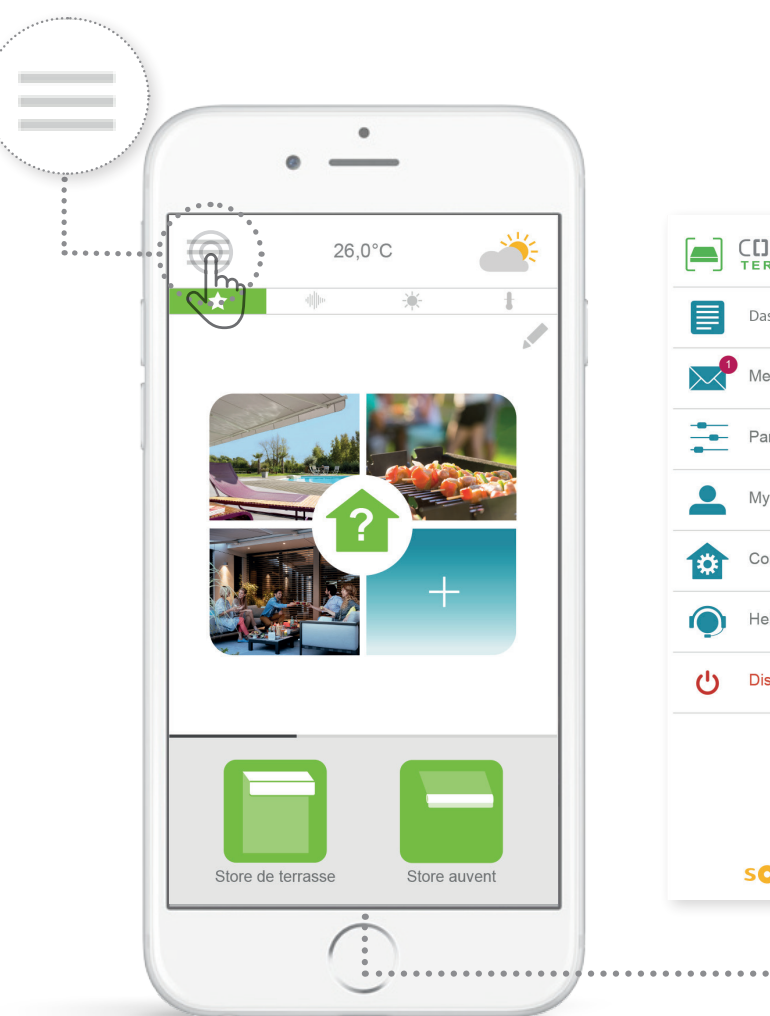

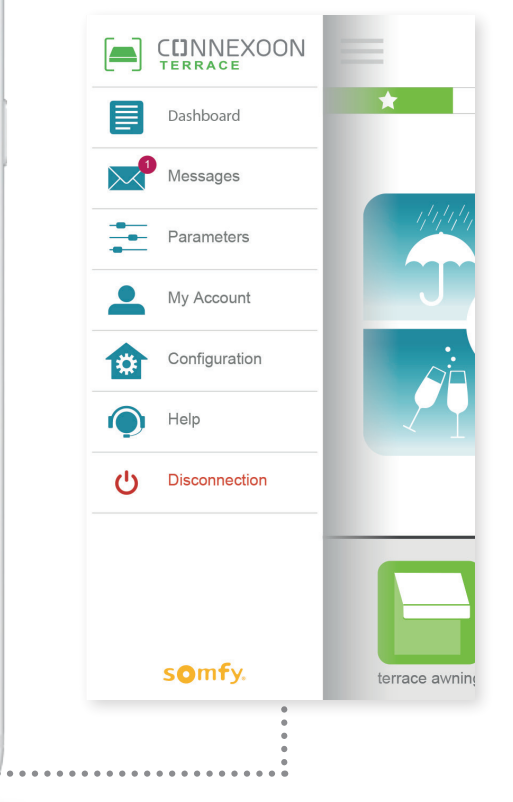

Klepnutím na = získáte přístup k několika funkcím nastavení parametrů a správy vaší aplikace Connexoon Home:

- ovládací panel,
- vaše zprávy,
- parametry,
- váš účet,
- pomoc,
- odpojení vaší aplikace.

Menu "konfigurace" vám umožní přístup k pokročilým funkcím instalace. (<u>viz kapitolu 5</u>).

Ռ

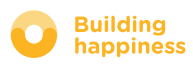

Ð

Ð

Ð

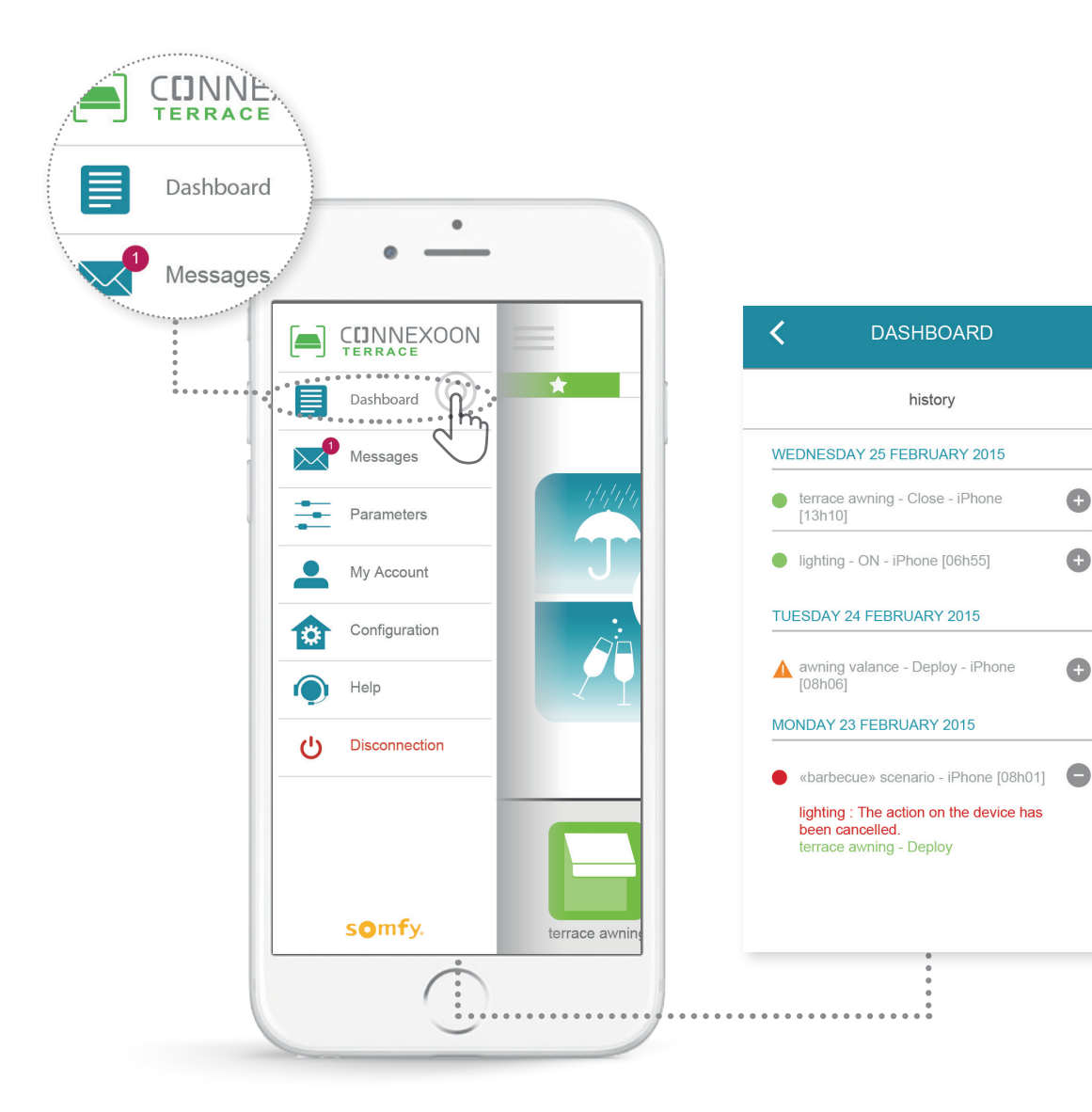

Pomocí tohoto menu si můžete na jedno klepnutí zobrazit historii všeho vašeho připojeného vybavení.

- Zelený bod před povelem znamená, že vše proběhlo v pořádku
- Červený bod znamená, že povel byl úmyslně zastaven
- Oranžový trojúhelník znamená, že nastal problém.

Pro více informací 🕂 klepněte na ikonu.

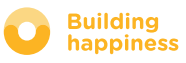

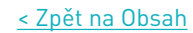

## **B. ZPRÁVY**

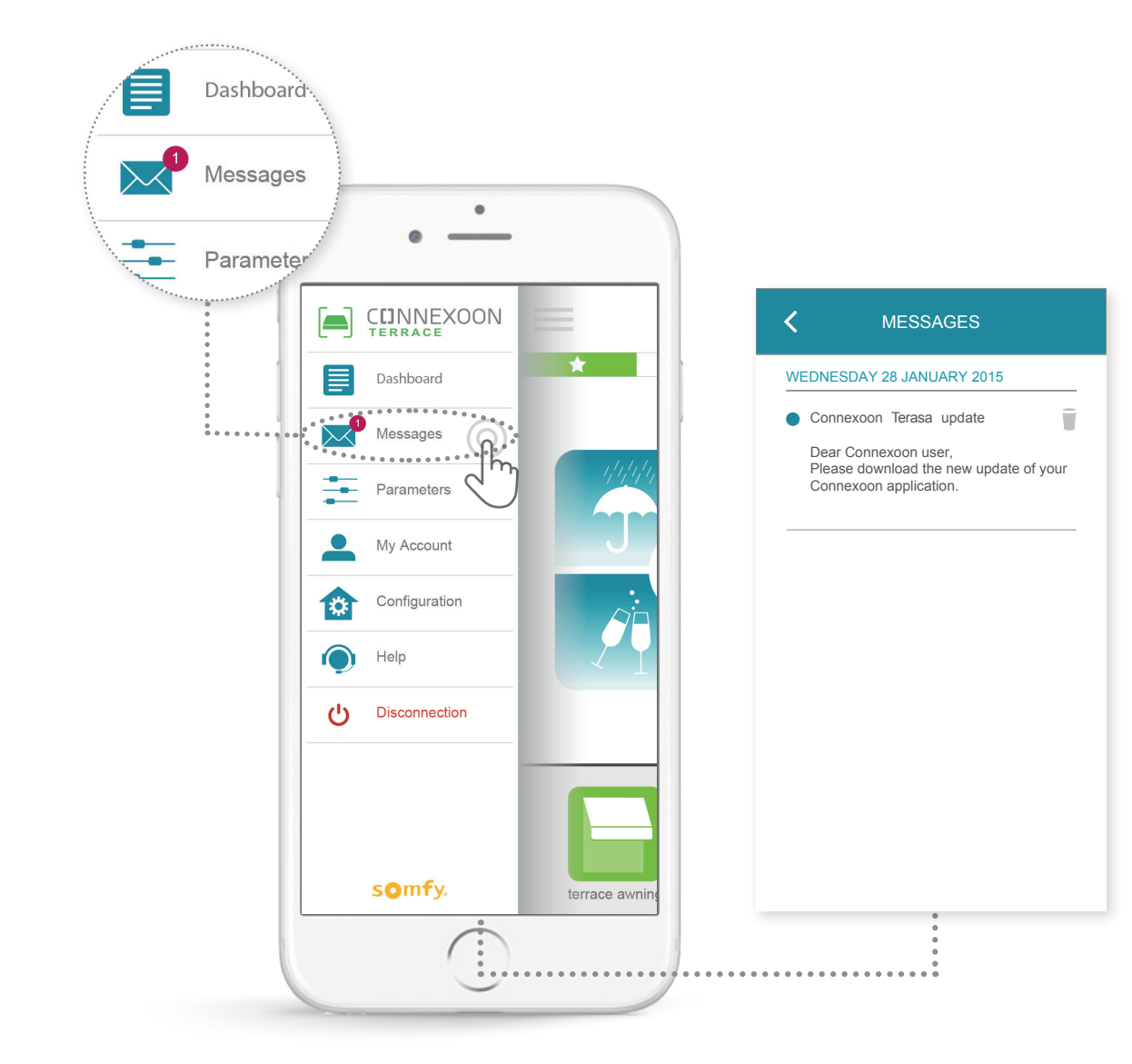

Ve svých Zprávách Connexoon najdete všechny informace o aktualizacích a chystaných novinkách.

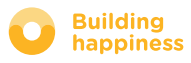

## C. NASTAVENÍ PARAMETRŮ

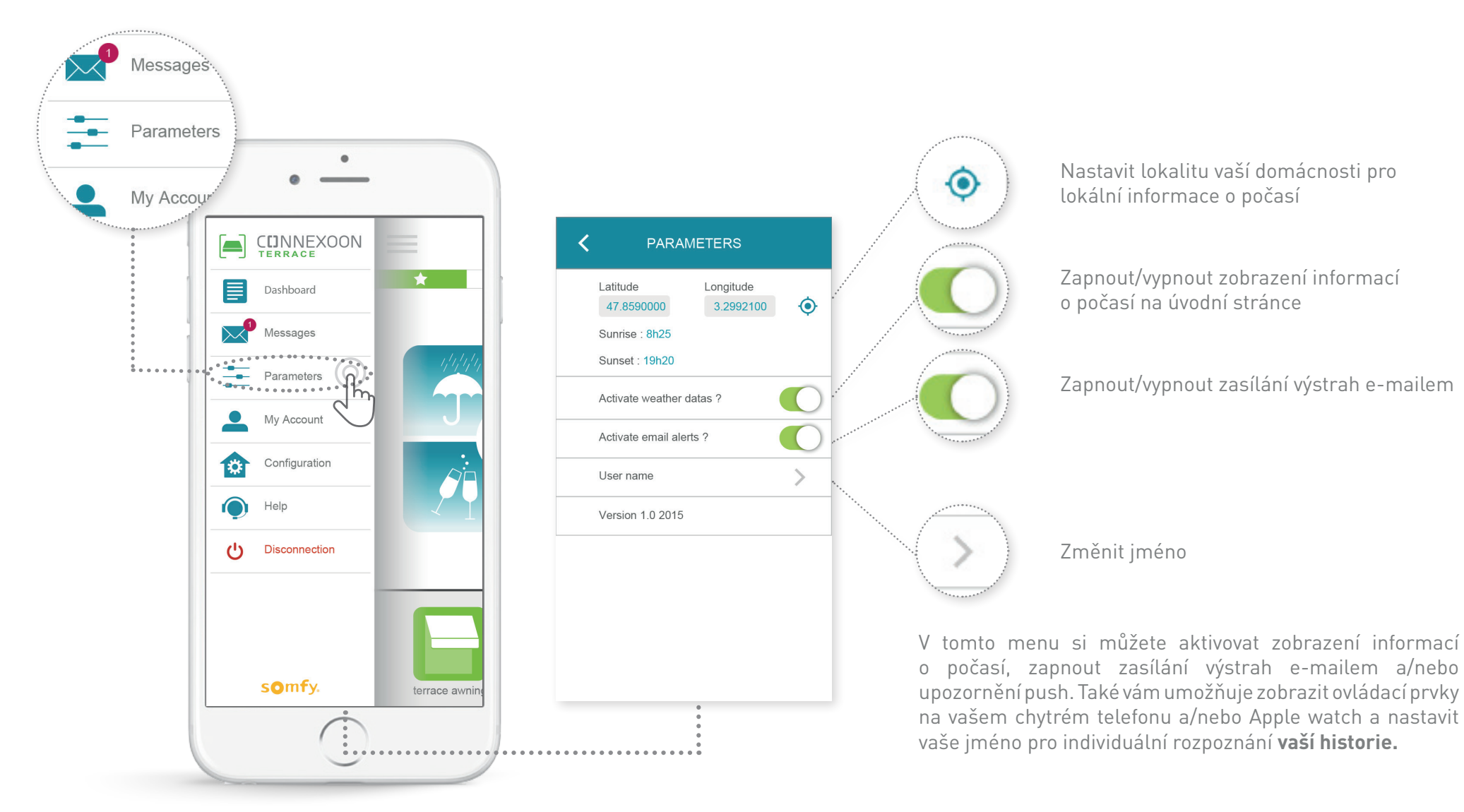

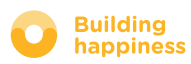

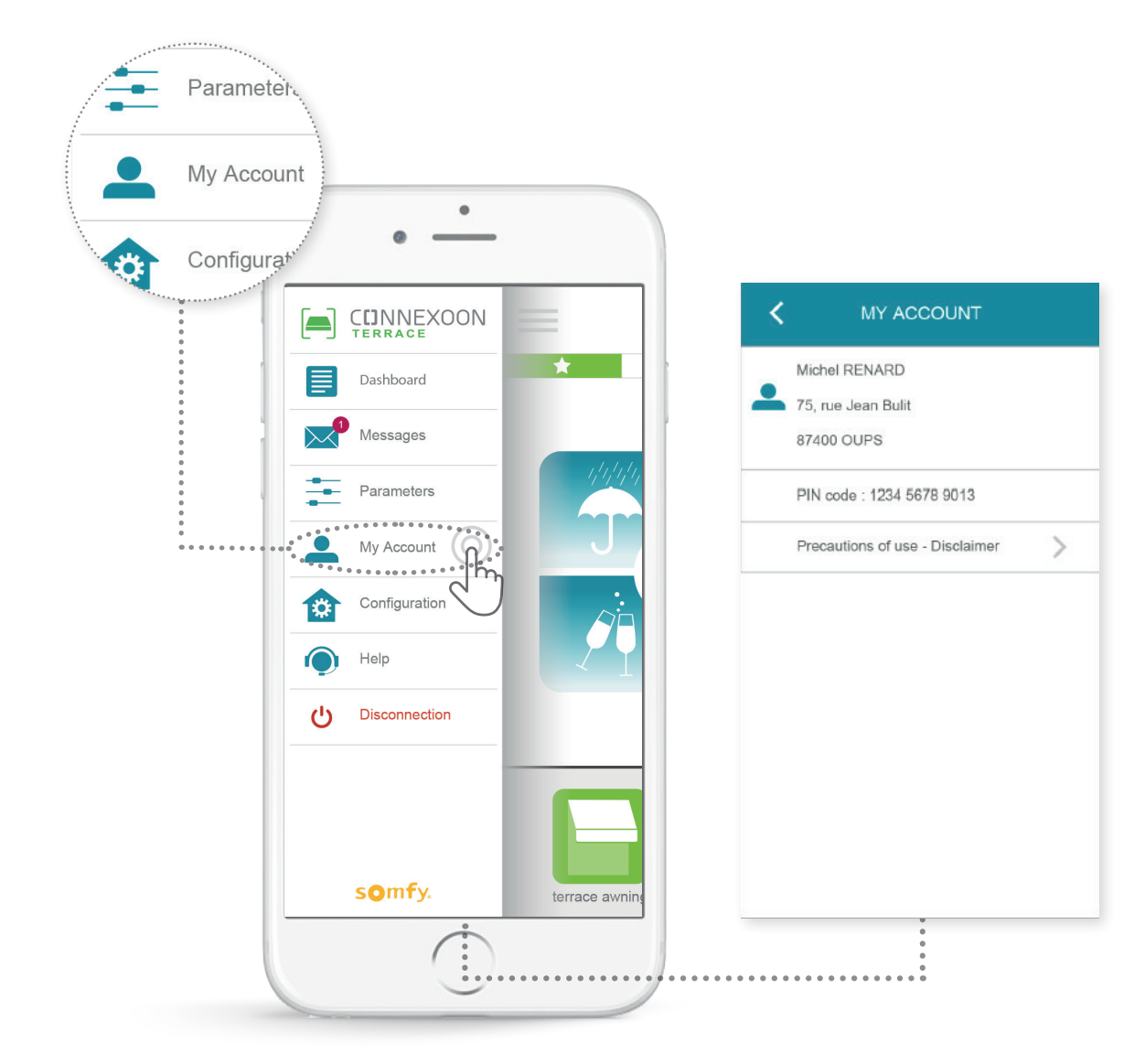

V této záložce najdete informace, které jste zadali při aktivaci Connexoon.

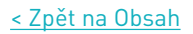

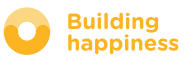

#### E. POMOC

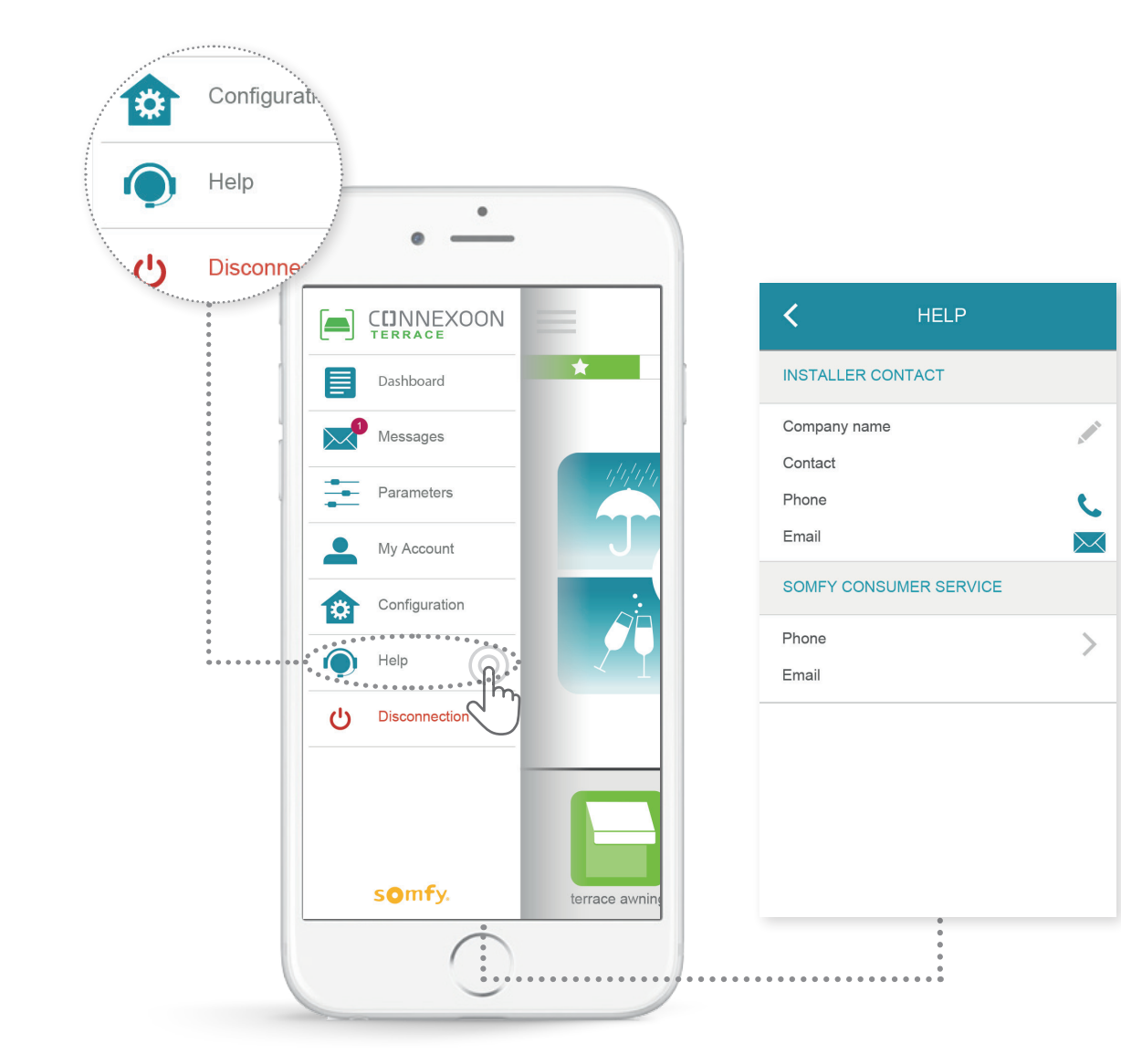

Tuto záložku můžete vyplnit vy nebo pracovník, který provedl instalaci, abyste se s ním v případě otázek mohli okamžitě spojit.

Zůstaňte v kontaktu s pracovníkem, který provedl instalaci, a uložte si jeho kontaktní údaje přímo do aplikace. Jedním klepnutím s ním můžete navázat kontakt.

Jedním klepnutím také můžete kontaktovat zákaznickou službu Somfy.

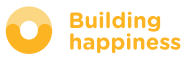

## [5] **POKROČILÉ FUNKCE INSTALACE**

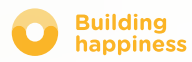

## POKROČILÉ FUNKCE INSTALACE

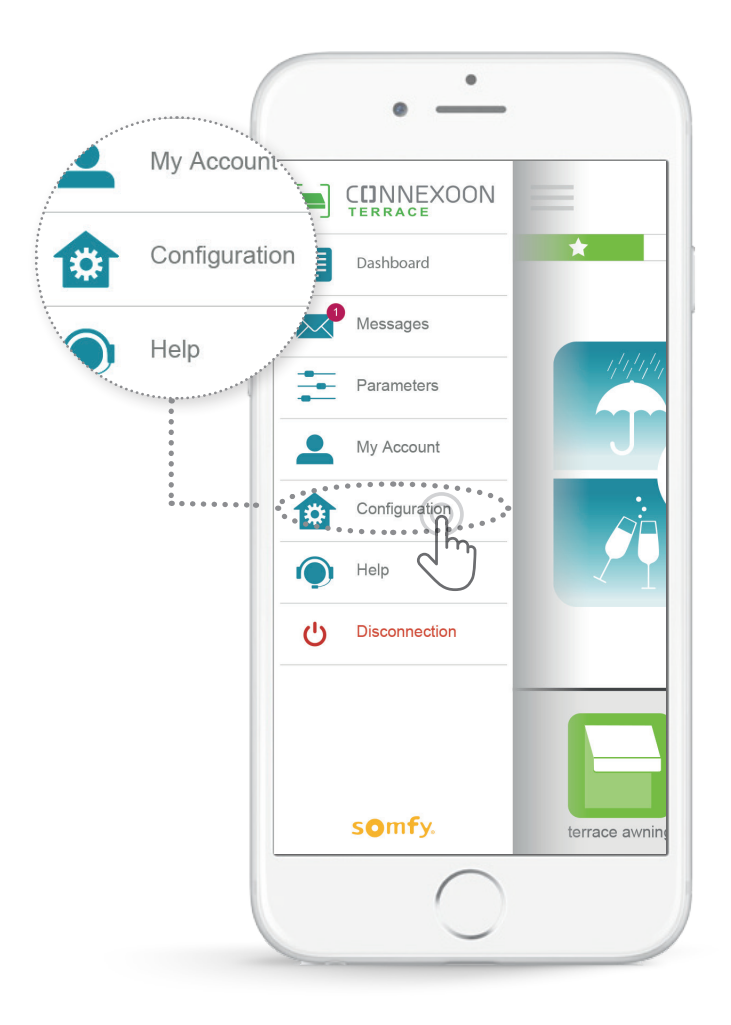

- Toto menu umožňuje:
- Načíst nové vybavení io-homecontrol kompatibilního s vaším Connexoon
- Odebrat/přejmenovat vybavení
- Vygenerovat bezpečnostní klíč io-homecontrol instalace (Pozor, tato funkce může ohrozit správnou funkci vašeho zařízení Connexoon a je vyhrazena odborníkovi provádějícímu instalaci).

Pro získání přístupu k těmto funkcím stiskněte

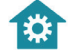

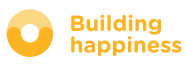

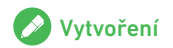

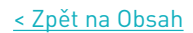

## A. PŘIPOJIT VYBAVENÍ io-homecontrol

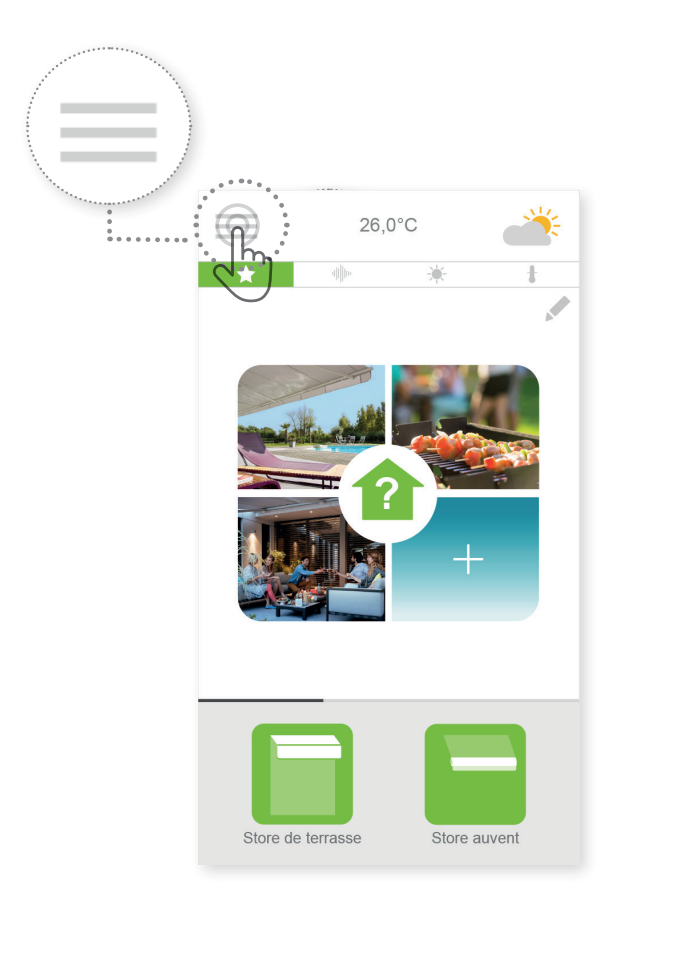

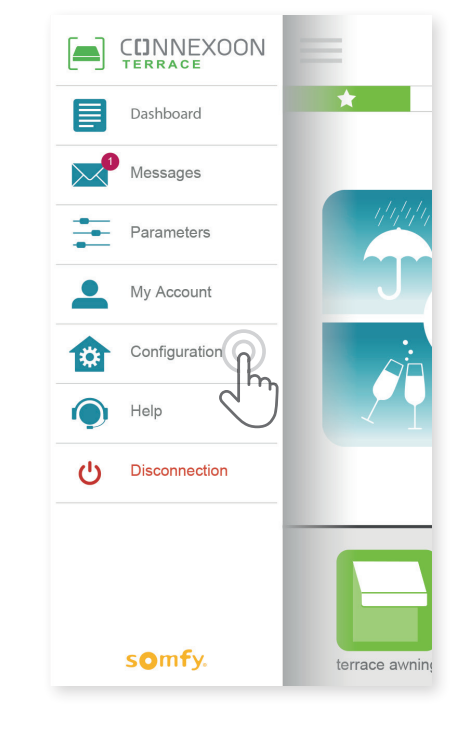

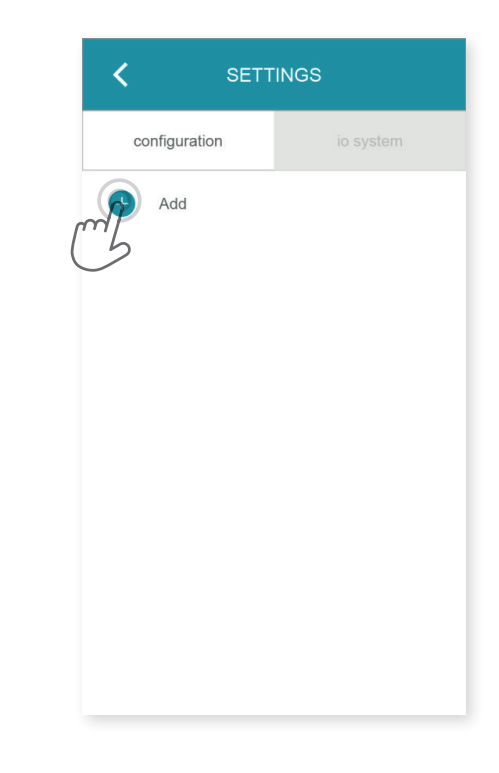

(A) Klepněte na menu

**B** Klepněte na záložku Konfigurace

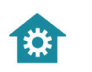

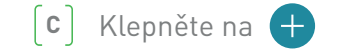

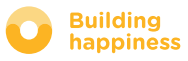

## A. PŘIPOJIT VYBAVENÍ io-homecontrol

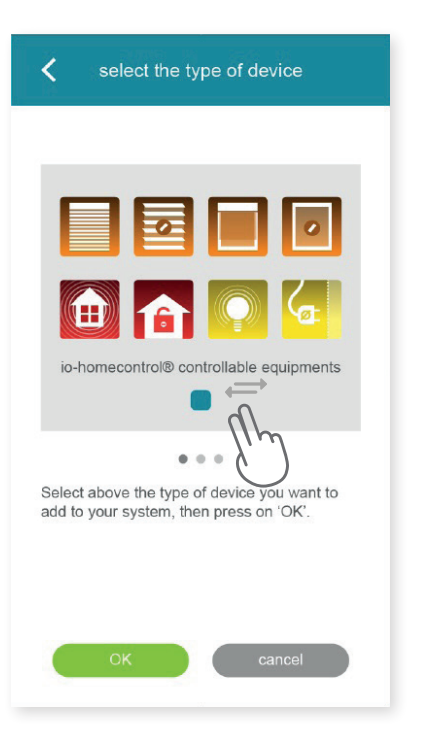

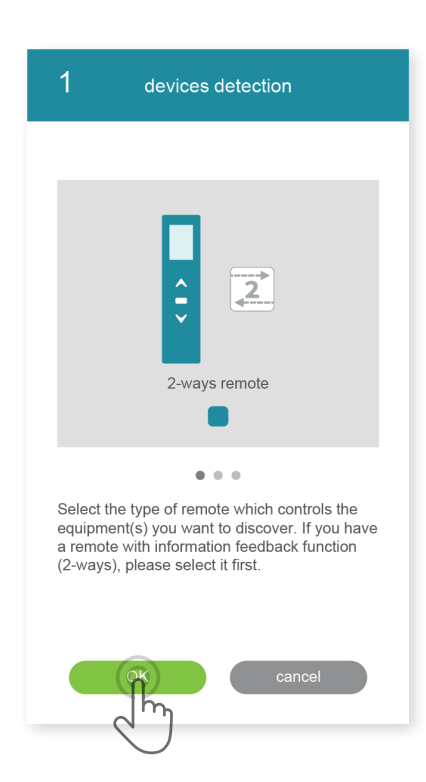

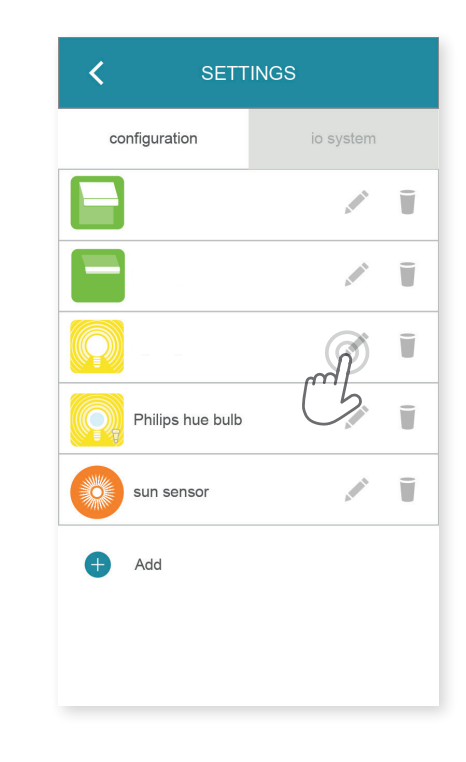

(D) Vyberte typ produktu, který chcete přidat do instalace:

pohony / pohonné prvky io, snímače či detektory io nebo osvětlení Philips Hue, poté potvrďte klepnutím na (E) Vyberte typ ovladače – jednocestný nebo dvoucestný, který ovládá vybavení, které si přejete připojit, a poté postupujte podle instrukcí na displeji pro připojení vybavení io.

44/49

[F] Vybavení je načteno. Nyní jej můžete:

- přejmenovat klepnutím na
- odstranit klepnutím na

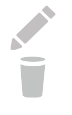

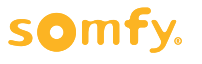

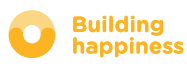

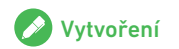

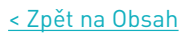

#### B. VYGENEROVAT BEZPEČNOSTNÍ KLÍČ io-homecontrol

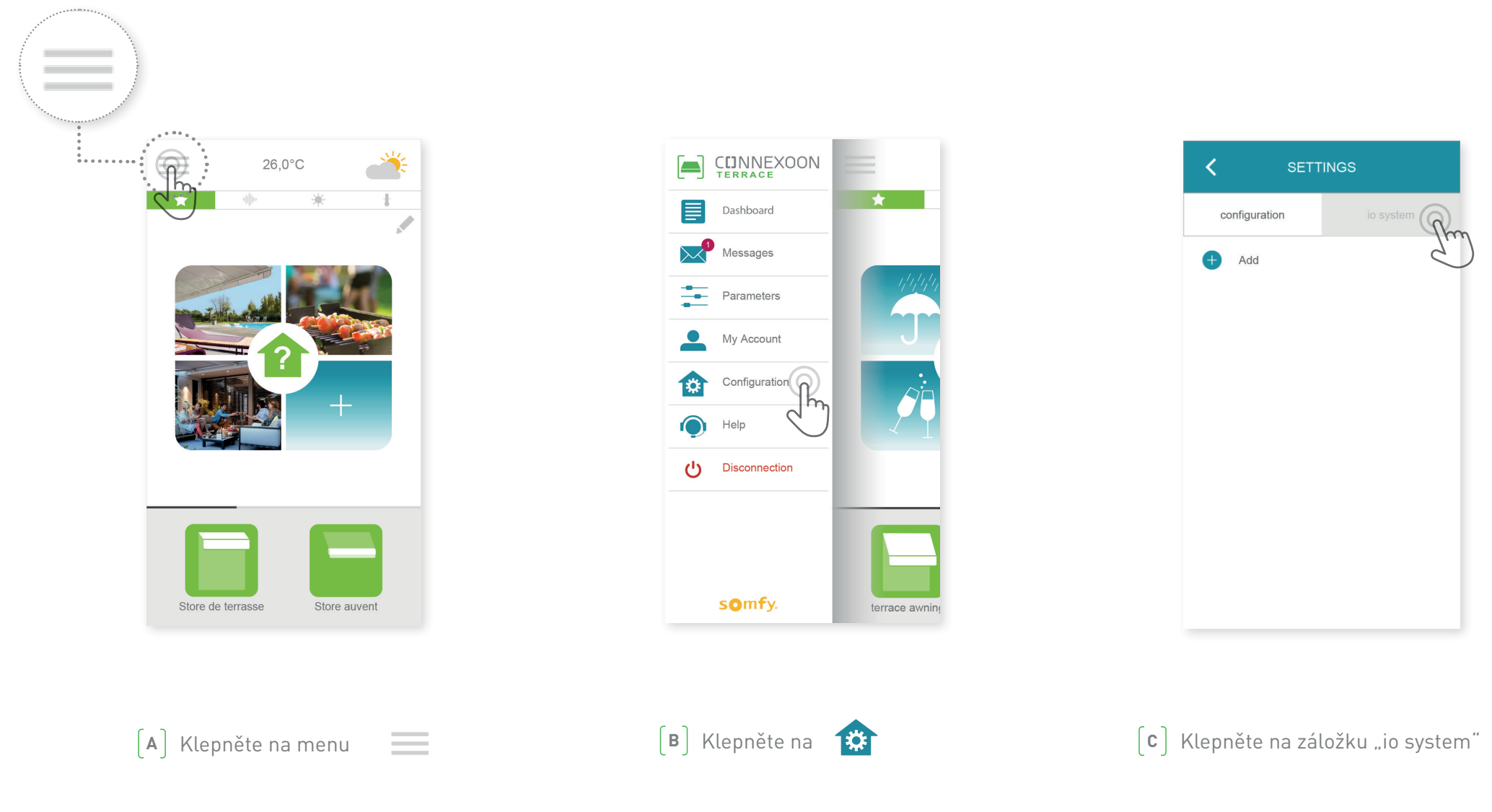

Je důležité, aby jak jednotka Connexoon, tak všechno vaše vybavení a jejich ovladače měli stejný bezpečnostní klíč. Správu tohoto klíče umožňuje menu "Systém io".

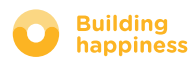

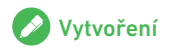

## C. ODESLÁNÍ BEZPEČNOSTNÍHO KLÍČE

io-homecontrol jednotky Connexoon do dálkového ovladače io-homecontrol se zpětným odesíláním informací (DVOUCESTNÝ)

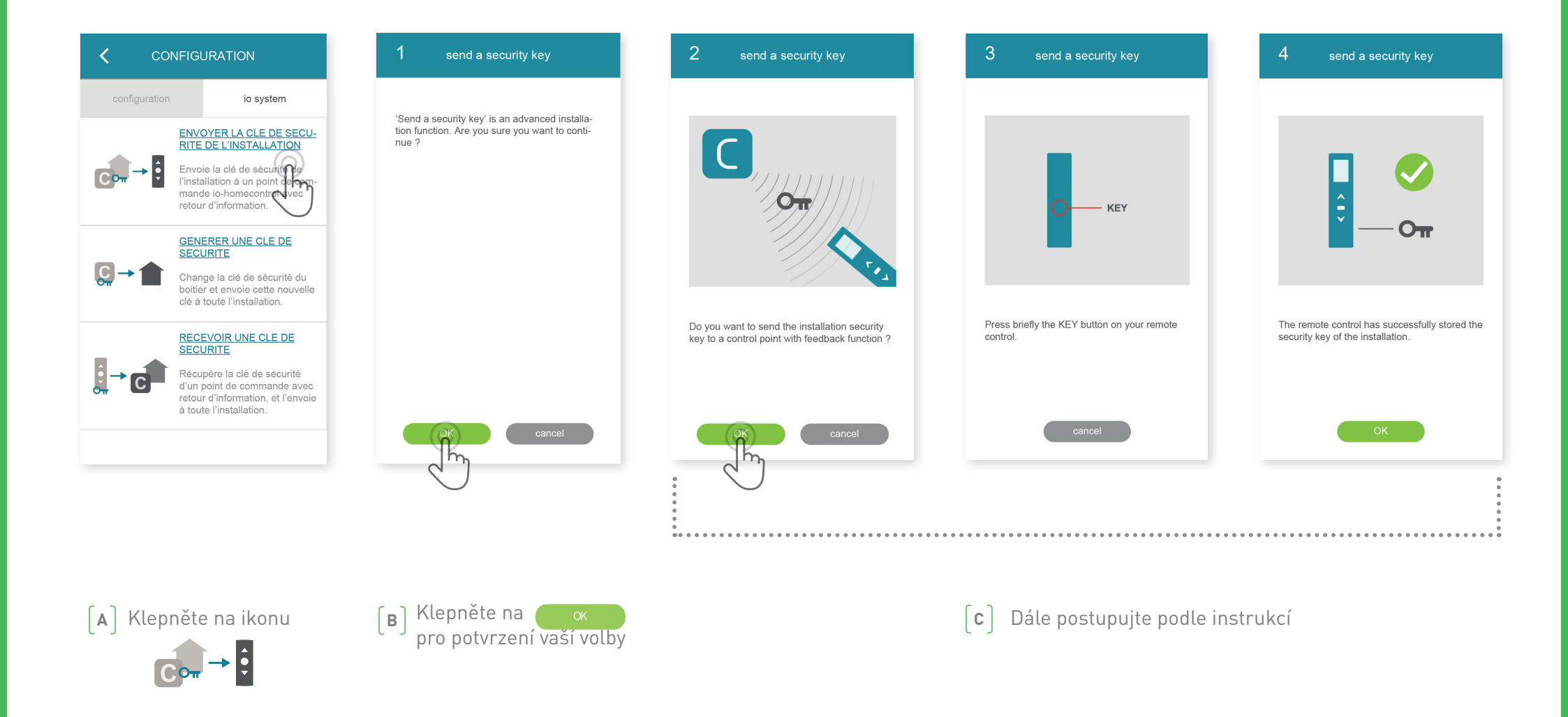

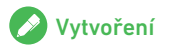

## D. VYGENEROVÁNÍ BEZPEČNOSTNÍHO KLÍČE

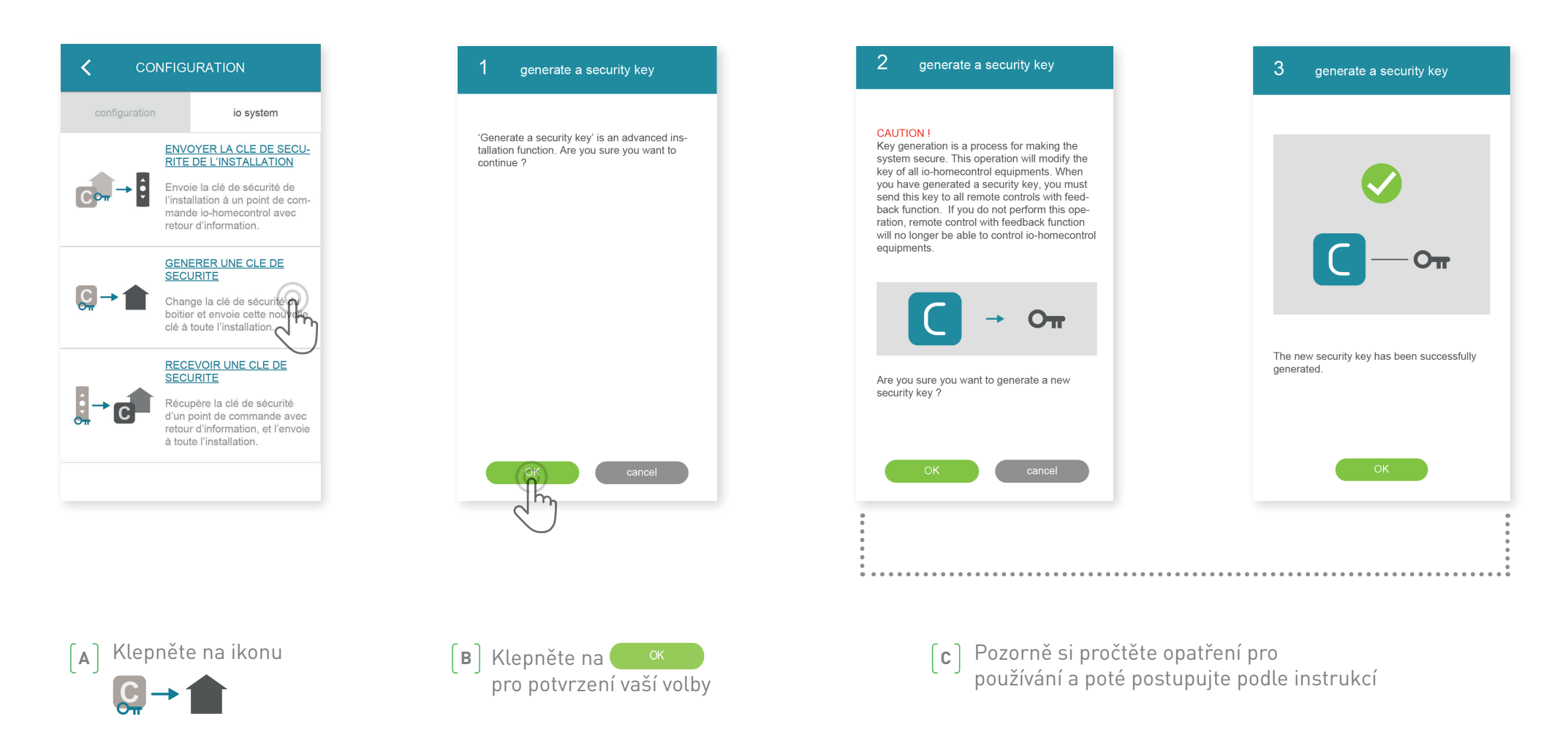

Umožňuje zadat bezpečnostní klíč jednotky Connexoon a jejího vybavení.

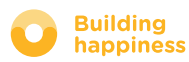

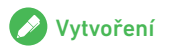

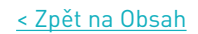

# E. ZÍSKAT BEZPEČNOSTNÍ KLÍČ

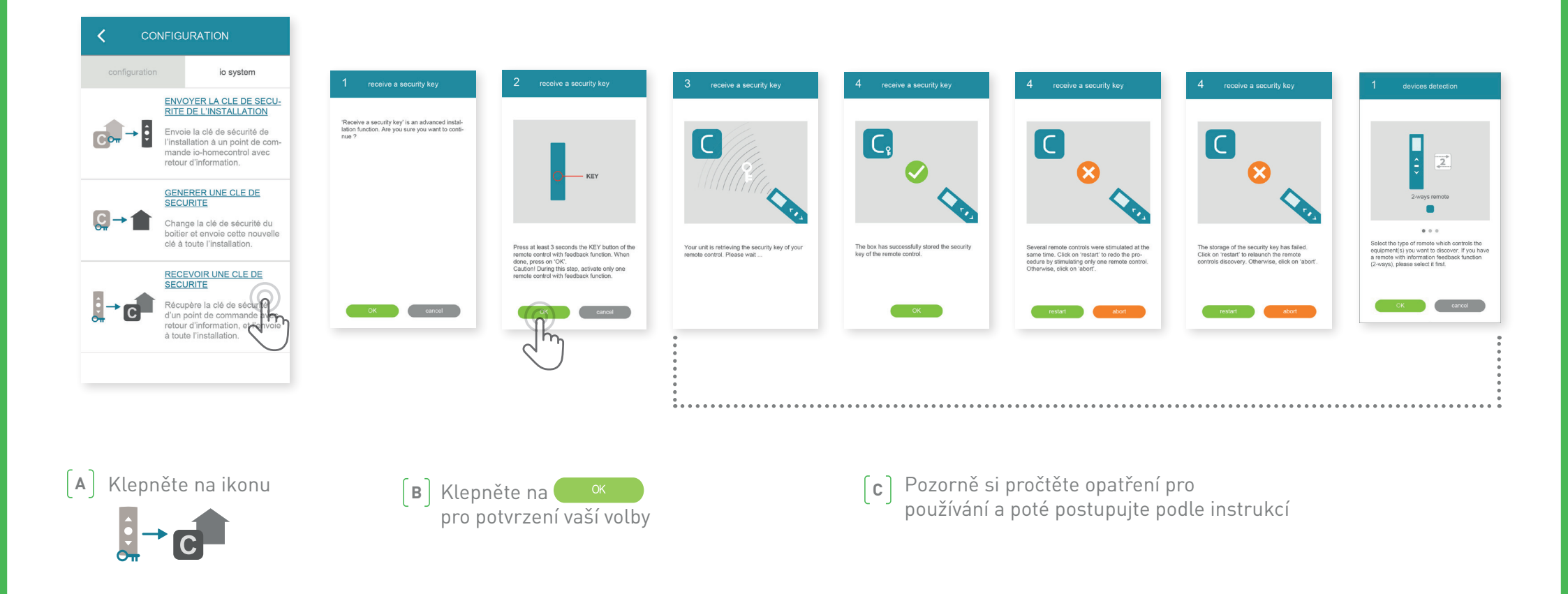

Zde můžete získat bezpečnostní klíč ovladače se zpětným odesíláním informací (dvoucestný ovladač), poté jej přiřadit ke všemu vybavení a k jednotce Connexoon.

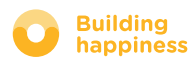

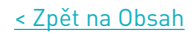

## **DOSTUPNÉ TUTORIÁLY**

Seznam dostupných videotutoriálů

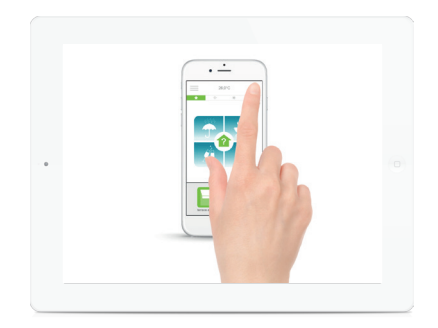

**H** TUTORIÁL č. 1 Kontrolaterasy

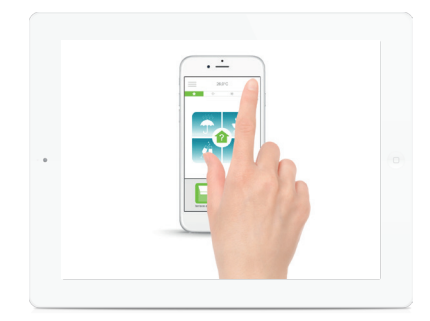

TUTORIÁL č. 2 Snapshot

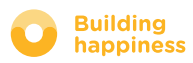